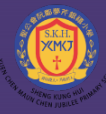

主ム自NU別を广戦階や字 SKH Yuan Chen Mayn Chen Jubiles Drimony School

🐼 大衆集團教育品牌

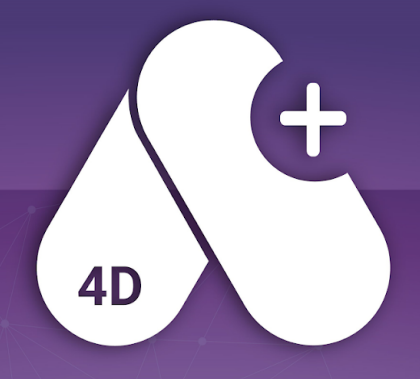

## APLus智能學習平台

20231007

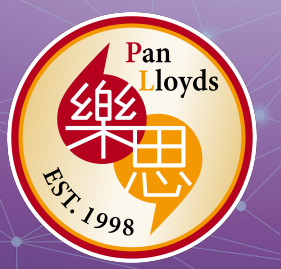

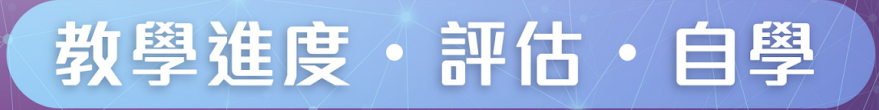

## Keric LEE

#### BEd, MEd (HKU); EdD Candidate (UCAM)

21st Century Learning Curriculum Director & Panel Head of English Department, YCMCJ;

Vice President, FlipEdu

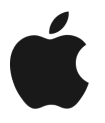

Distinguished Educator

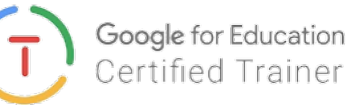

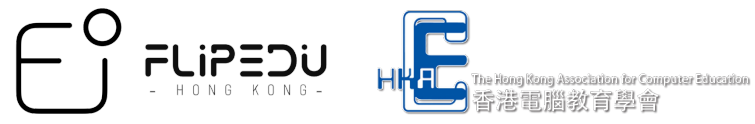

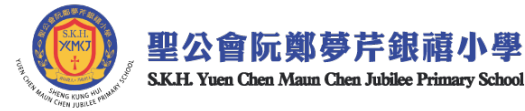

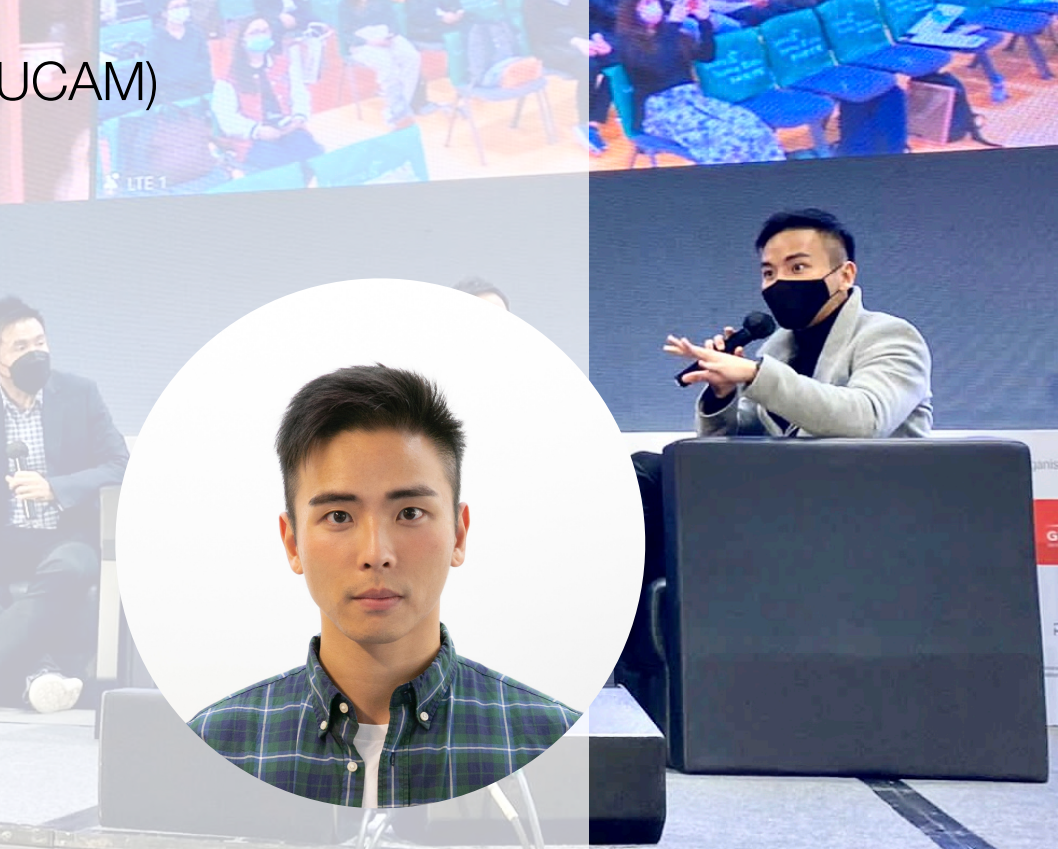

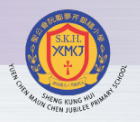

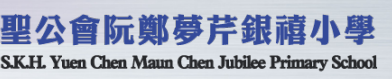

### 家長心聲??

APLus

- 我下班已很累了,還要跟女兒的功課和温習 明天的測驗......
- 原來我孩子今日欠交功課了嗎?怎麼我不知道?
  - 我的孩子數學成績一般,但不知他差在哪裡?
    如何跟進?

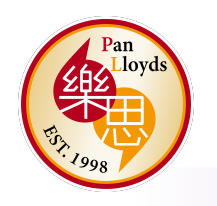

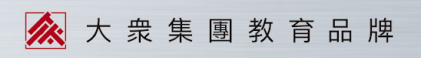

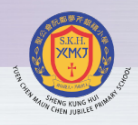

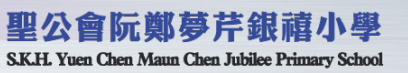

### APLus如何幫助學生學習?

1. 個性化學習

系統分析學生的能力,提供最合適學生的練習,拔尖補底。

2. 學習資源,鼓勵自學

大量學習影片及資源,作為家中的小老師,分擔家長的重擔。

3. 實時反饋和進度追蹤

所有功課均有實時成績記錄,家長可隨時查閱學生進度及學習情況, 作適時跟進。

4. 互動性和遊戲化

Pan Lloyds

(+

**APLus** 

互動式學習和遊戲化元素提高學習動力和興趣。

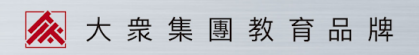

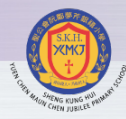

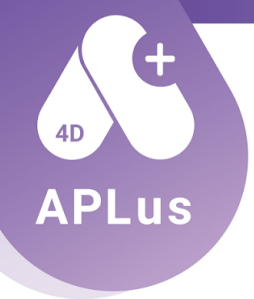

## APLus簡介

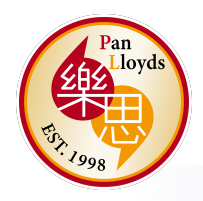

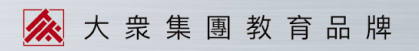

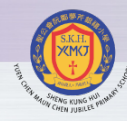

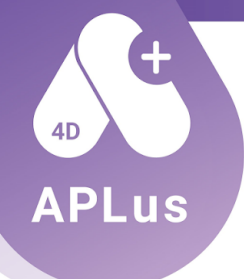

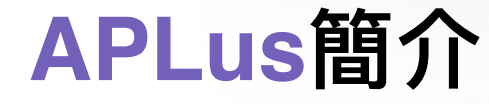

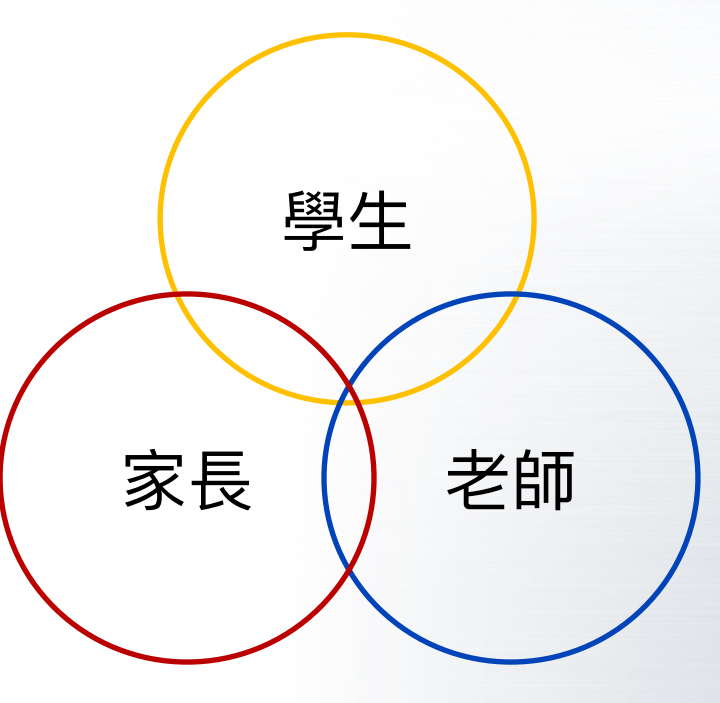

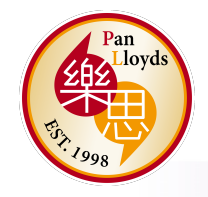

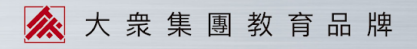

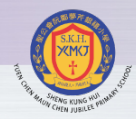

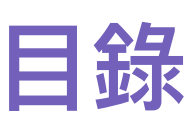

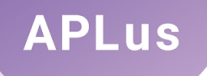

1.孩子做功課/自學

### 2.孩子的錯題庫

4.孩子自學

## 3.孩子的功課報告

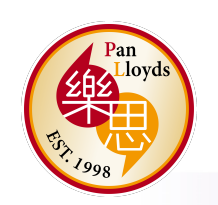

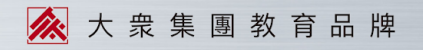

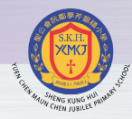

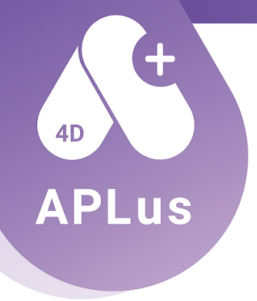

## 孩子做功課/自學

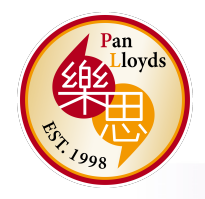

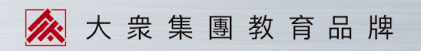

APLus一概覽>做功課 聖公會阮鄭夢芹銀禧小學 S.K.H. Yuen Chen Maun Chen Jubilee Primary School 編輯用·PL04·三學期 550 😻 13 🗳 🖂 🍪 🔒 APLus 劉富堯同學 概覽 今日事項 你已經連續 常用功能 了 簽到獎勵 1天登入做功課。 1 A 練習 未過期評估 未過期功課 已過期功課 **2**份 錯題庫 功課準時提交率 U<sub>份</sub> ? 錯題庫 14 開始 → 開始 → (開始 → 69**%**  $\triangleright$ 重温自學 補答錯題 完成以上功課可得到 最近獲得的獎章 T2 評估中心 9 今日都要繼續努力! ×80 Ш 報告中心 可隨時隨地以平板/電腦完成 ÷.) 游戲中心 當日老師派發的功課/評估; 錯題庫可重温以往的錯題 9

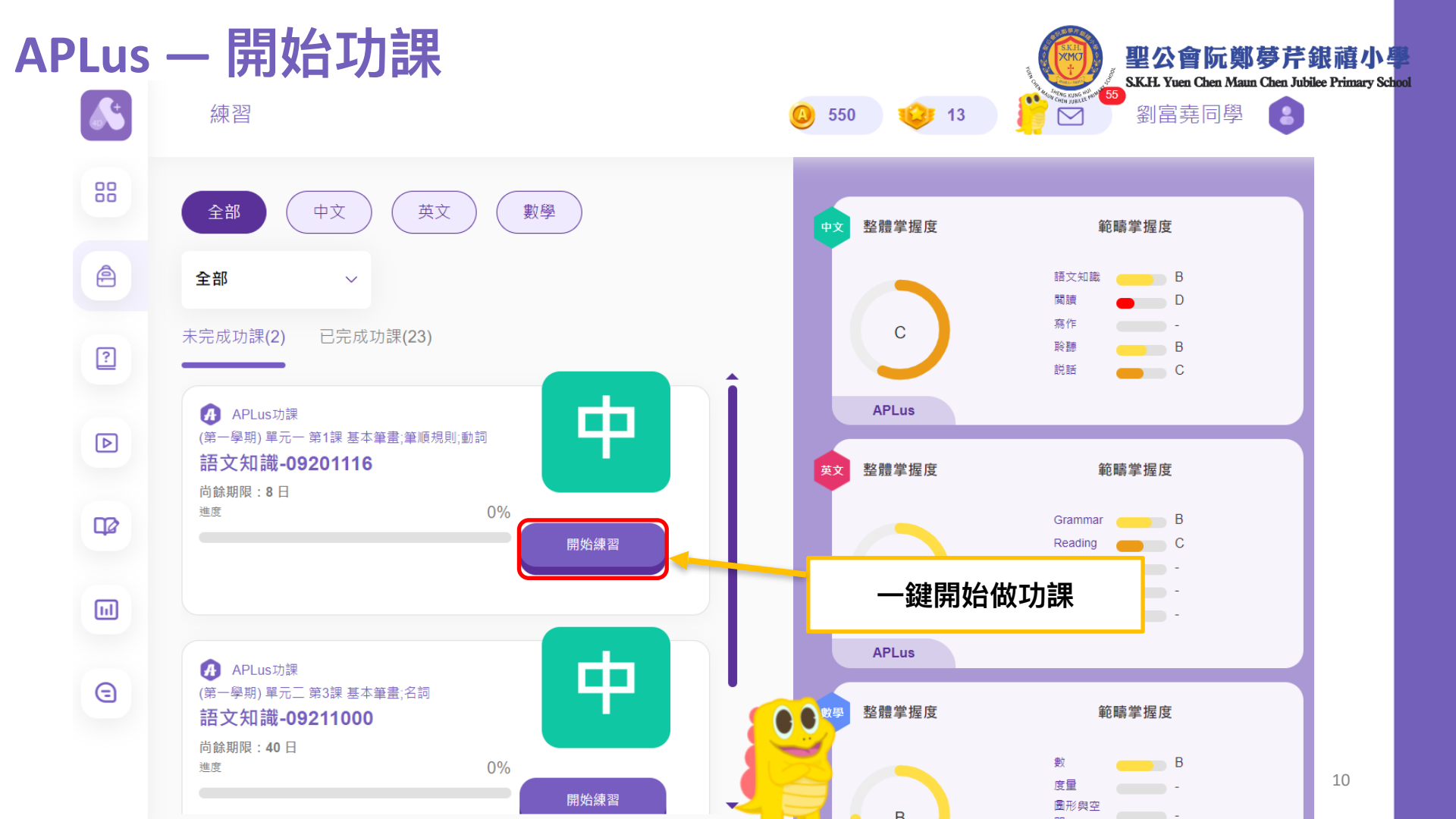

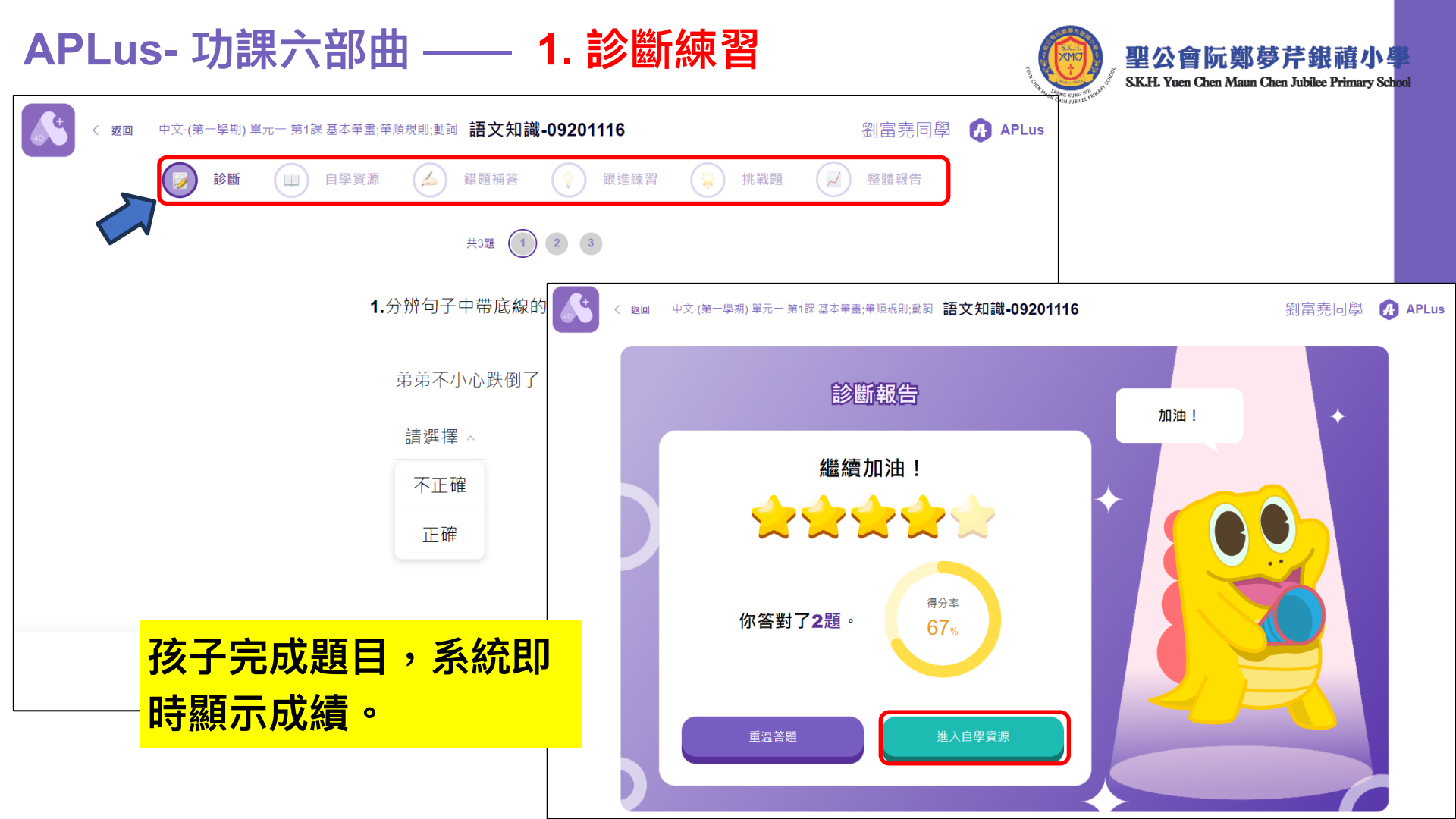

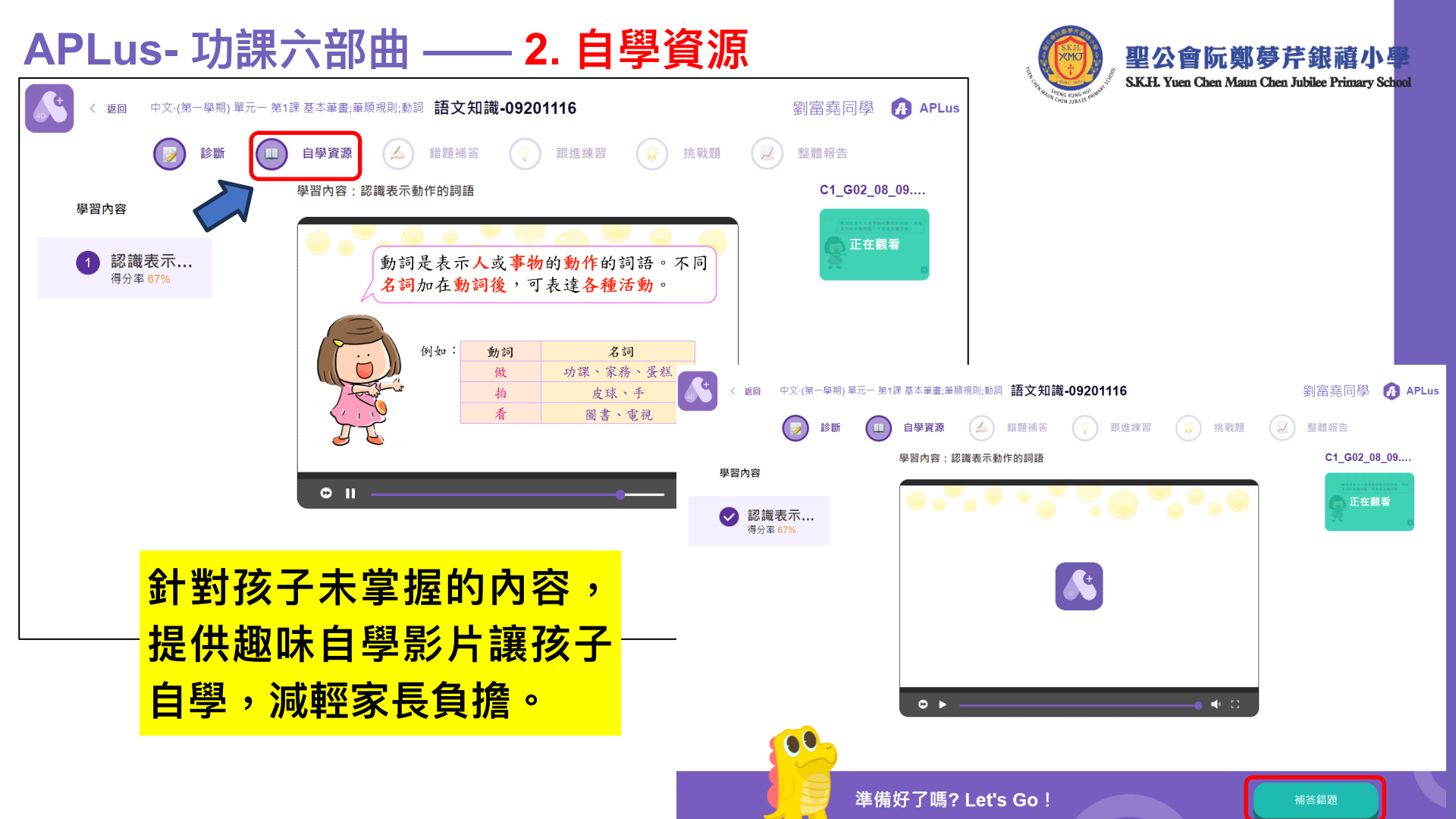

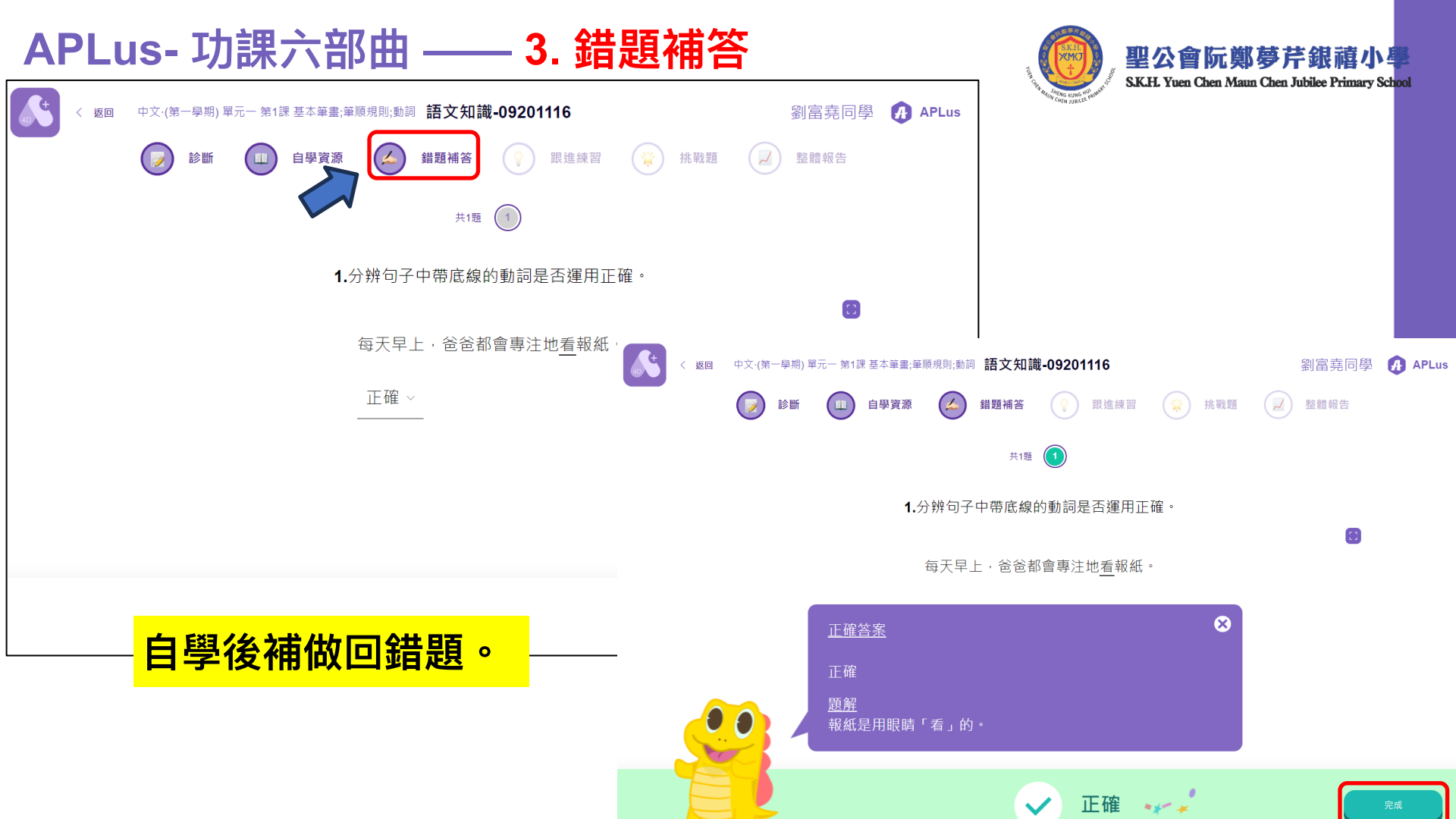

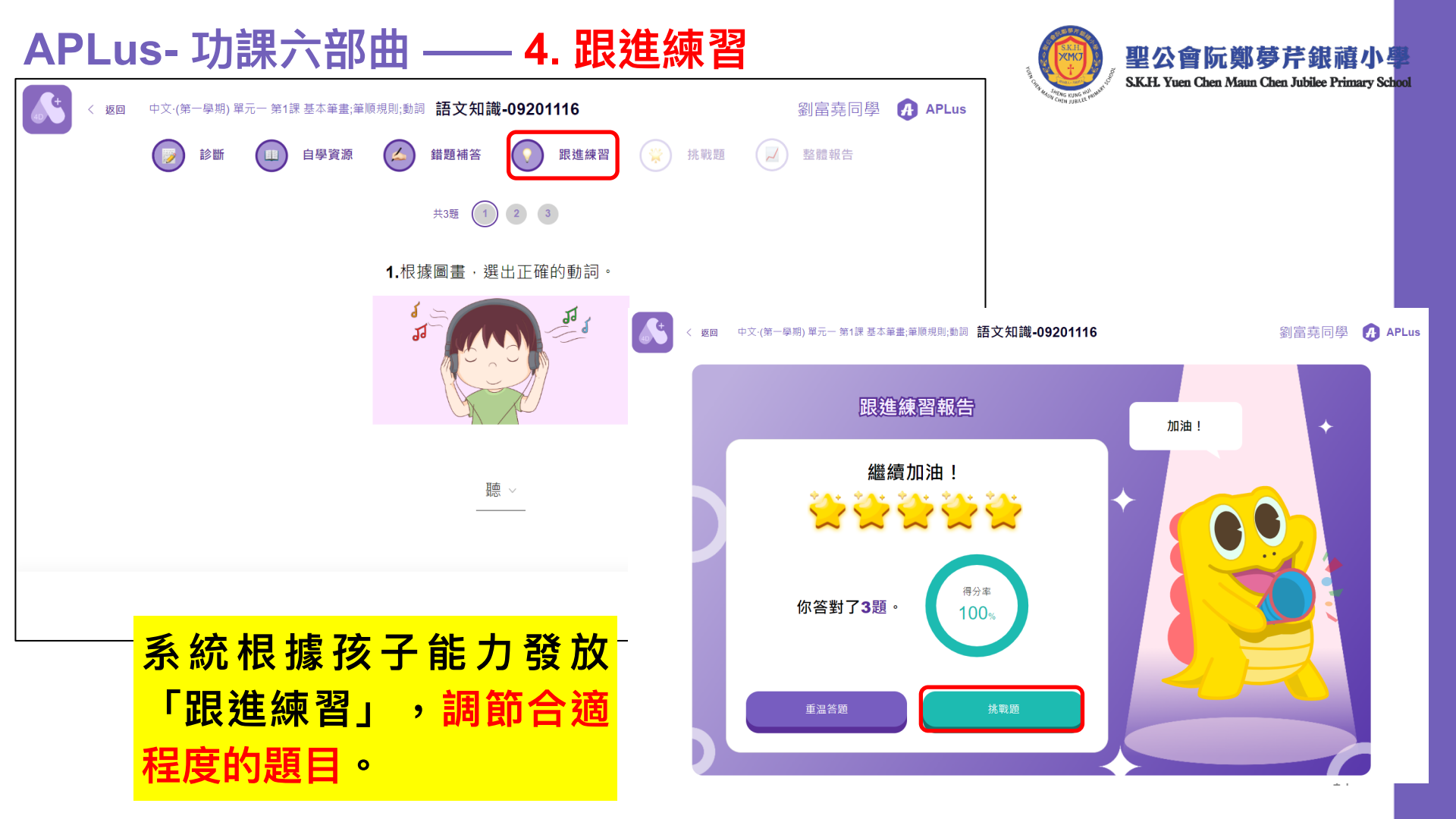

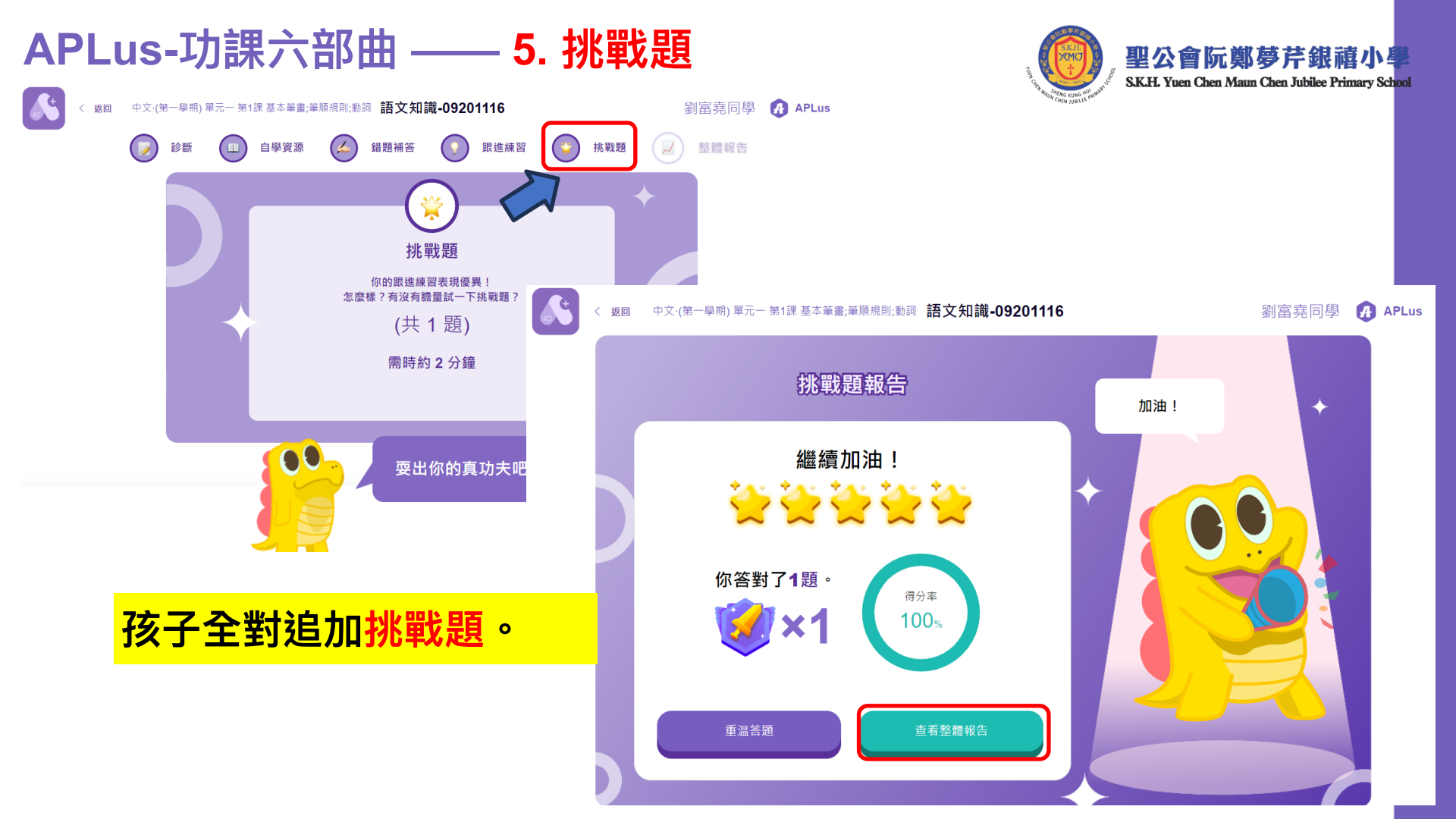

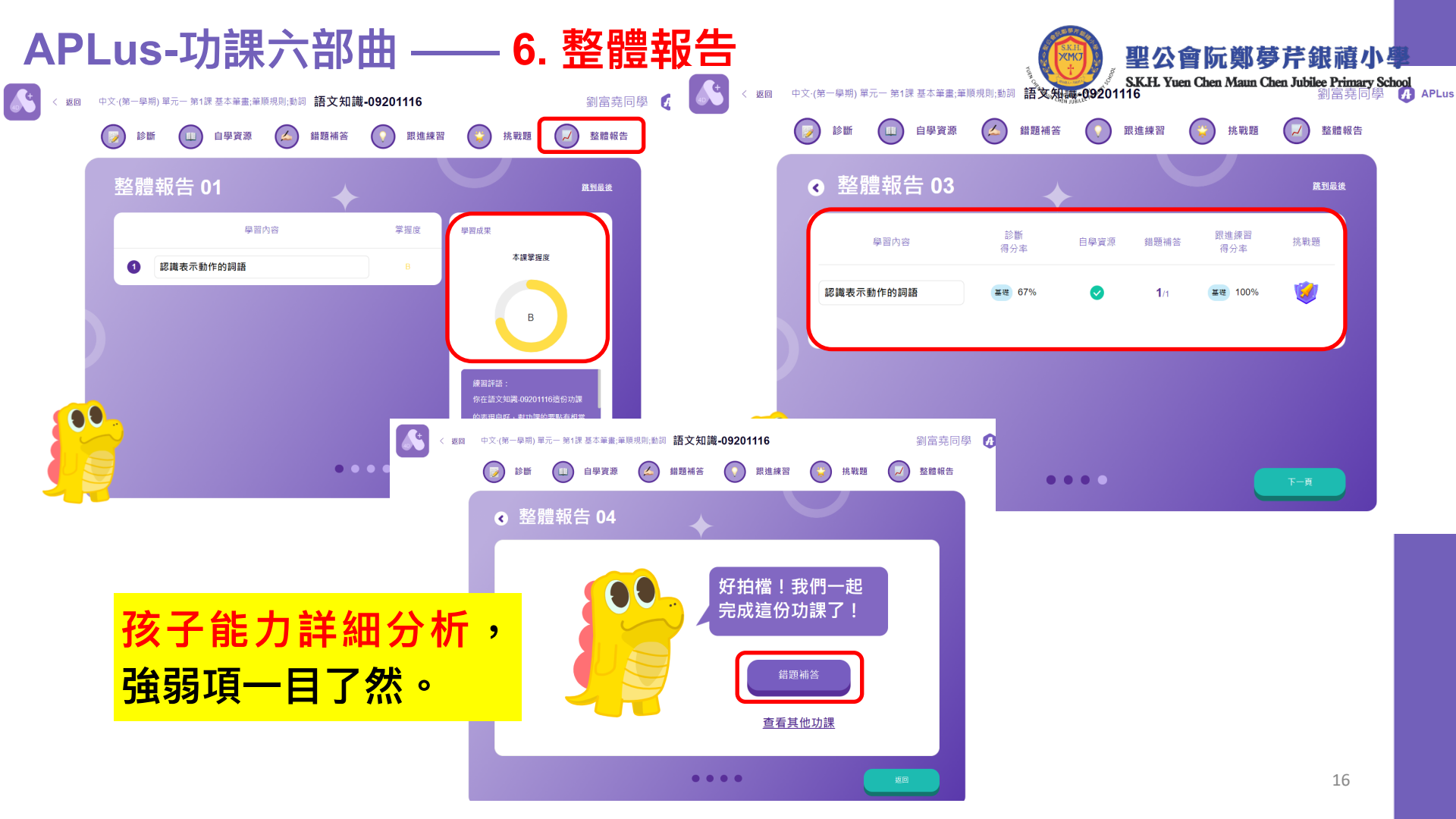

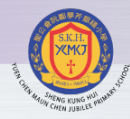

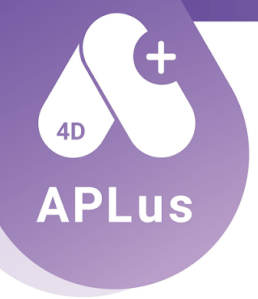

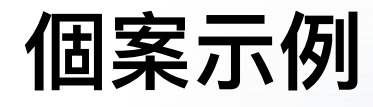

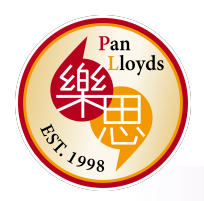

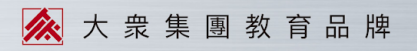

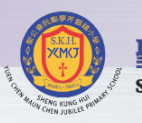

跳到最後

### ◆ 整體報告 03

+

功課難度:基礎

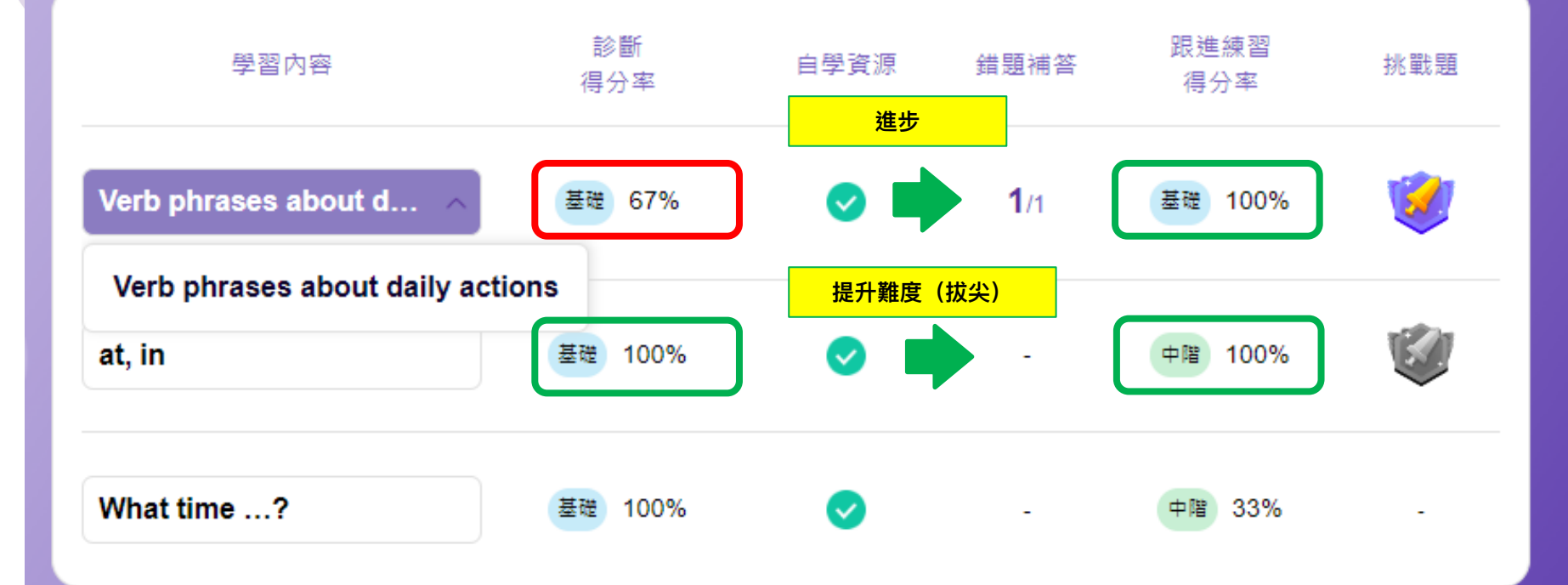

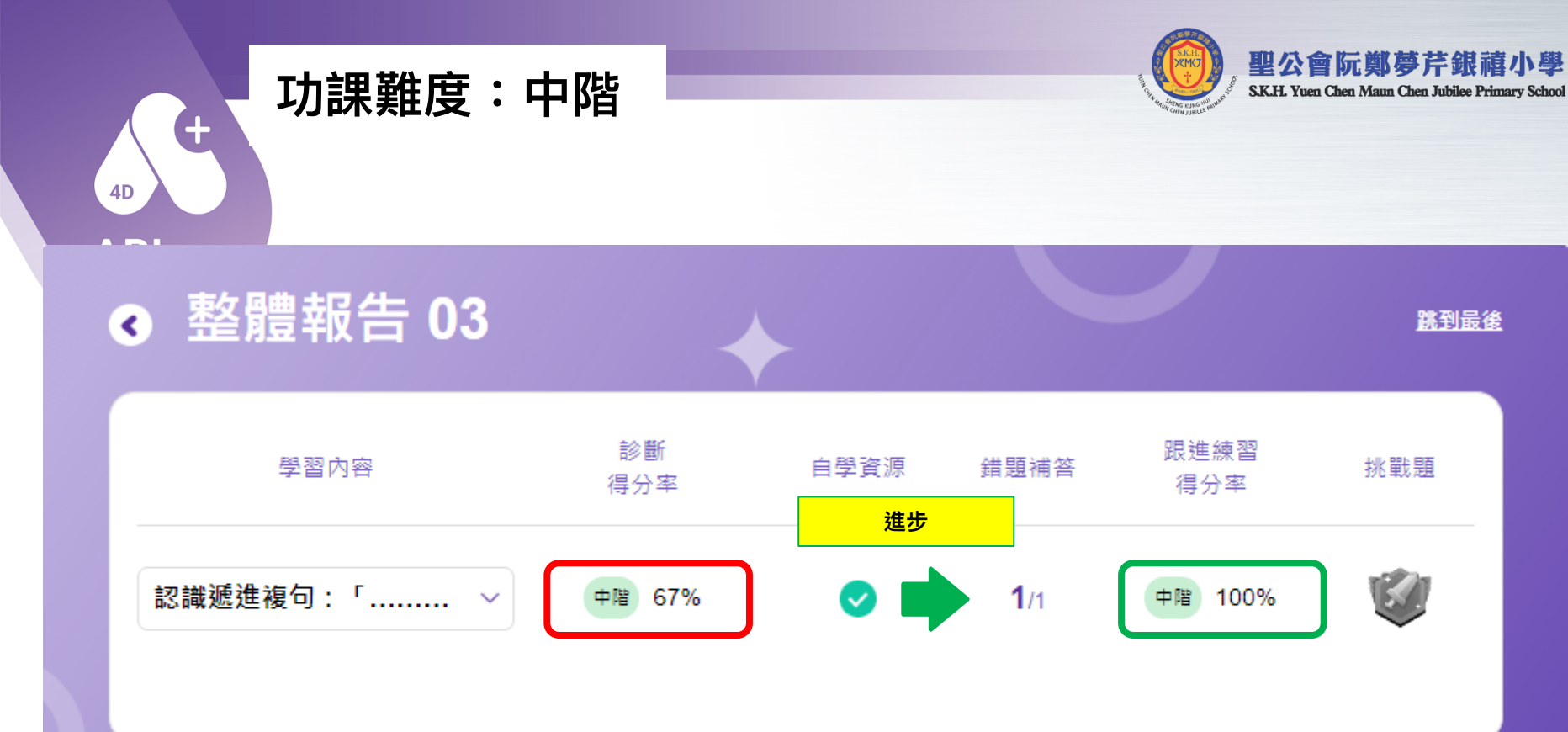

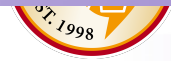

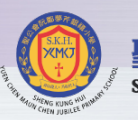

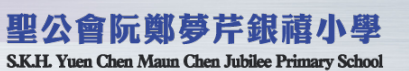

跳到最後

#### ▲ 整體報告 03

功課難度:進階

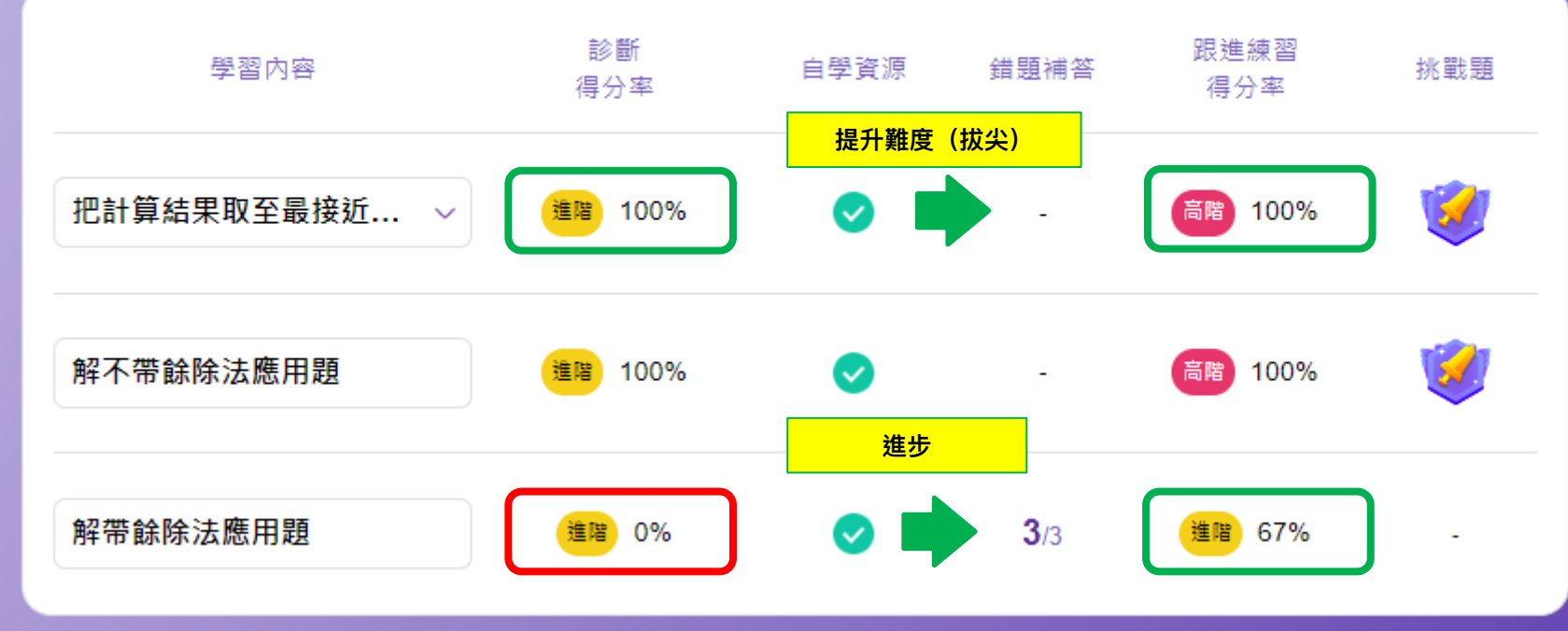

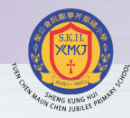

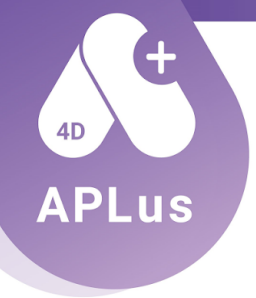

### 孩子的錯題庫

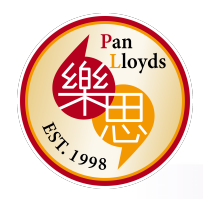

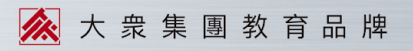

#### APLus- 錯題庫

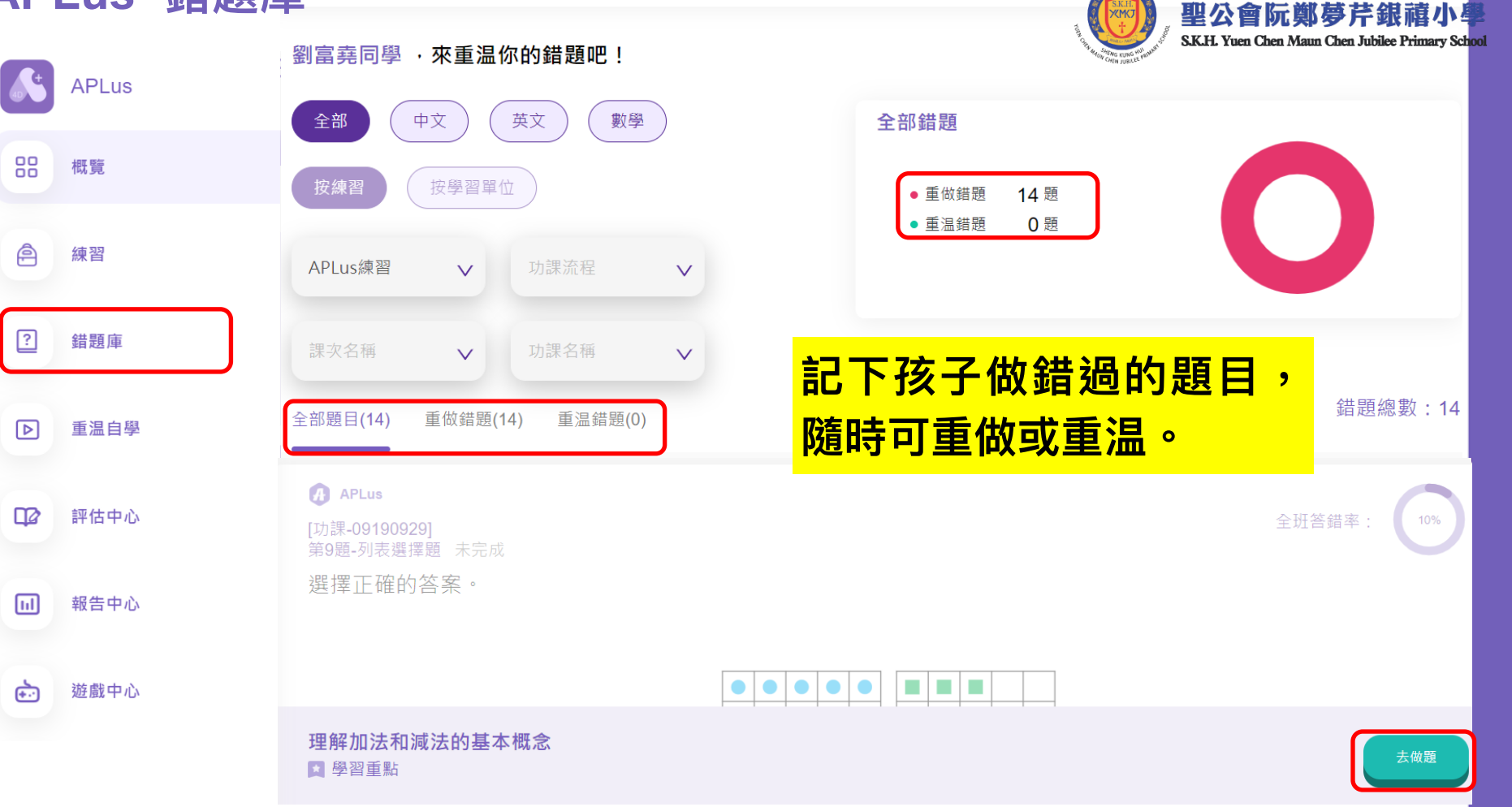

#### APLus- 錯題庫

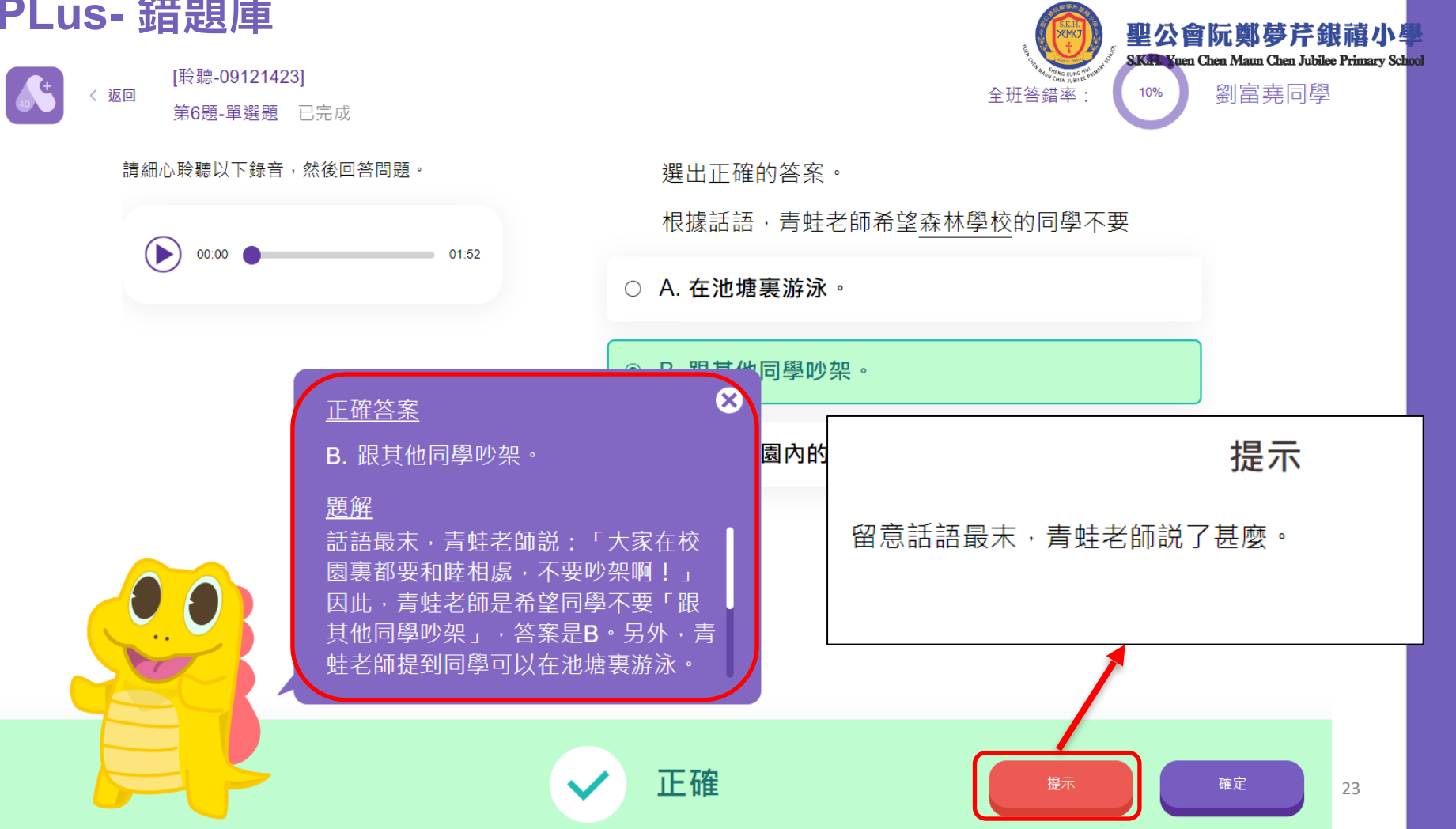

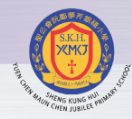

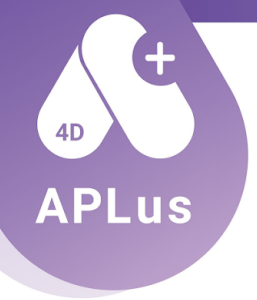

## 孩子的功課報告

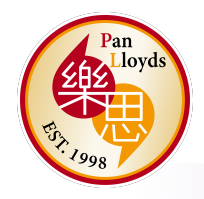

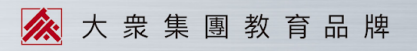

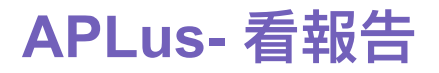

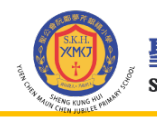

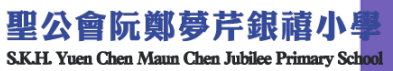

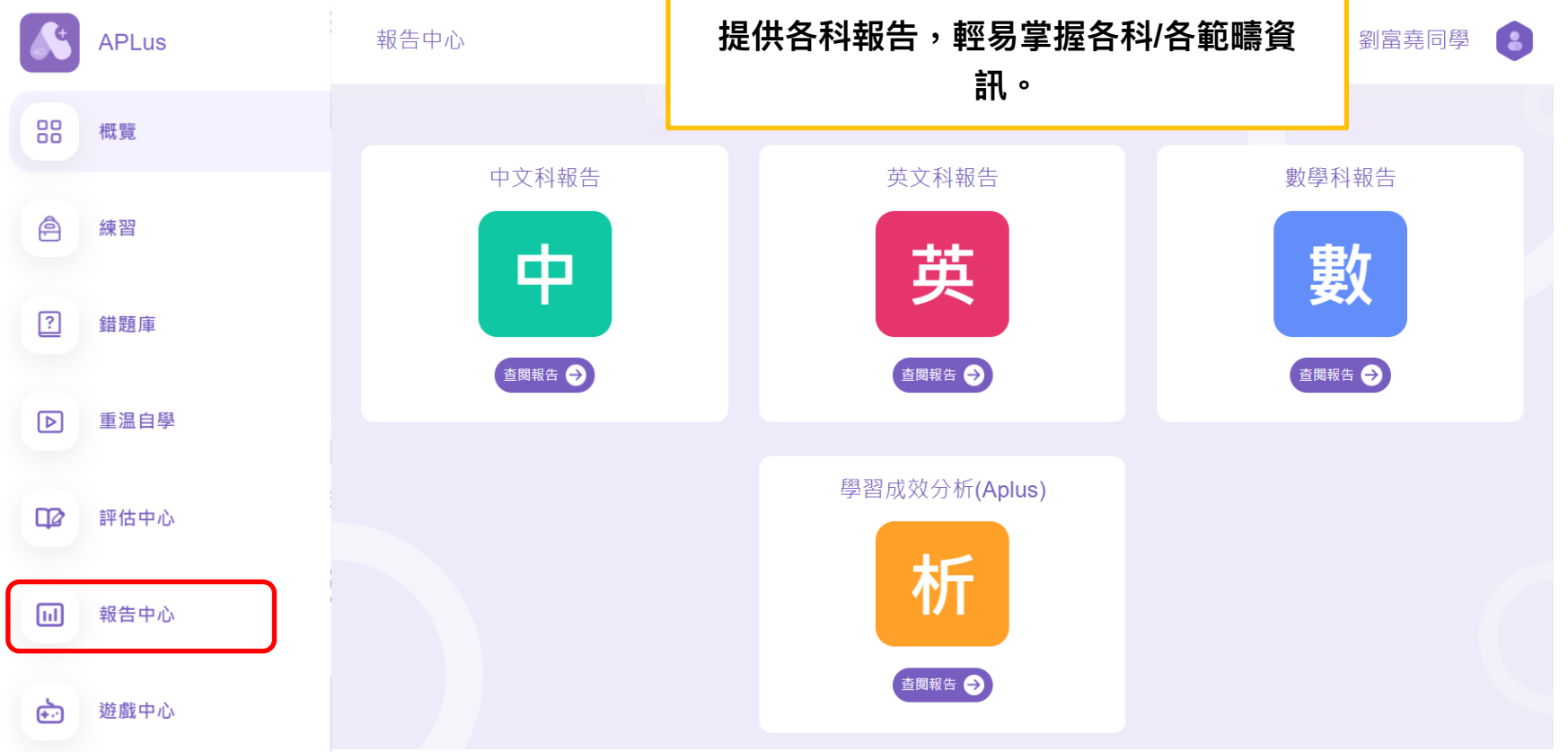

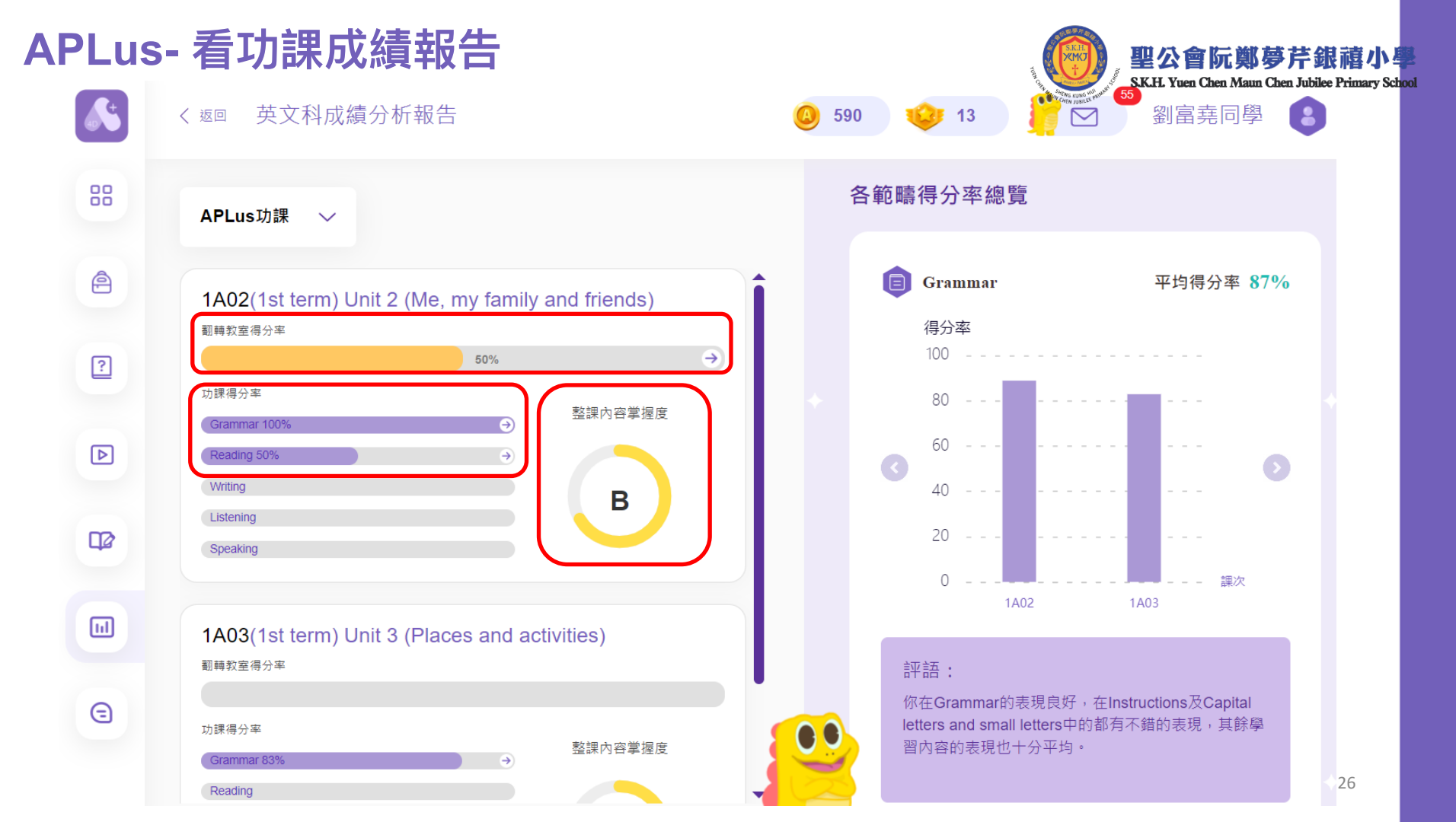

| APLu     | s- 看累積學習                  | 成效分析幸 | <b>B告</b> |                   | 聖公會阮鄭夢芹銀禧小星<br>S.K.H. Yuen Chen Maun Chen Jubilee Primary Sch |
|----------|---------------------------|-------|-----------|-------------------|---------------------------------------------------------------|
| <b>A</b> | く <sup>返回</sup> 學習成效分析(Ap | ilus) | (         | <u>)</u> 590 🥸 13 | ◎ 25 劉富堯同學 ⑧                                                  |
| 88       | ● 劉富堯<br>1A班(1)           |       |           | 英                 | 文科平均掌握度 B                                                     |
| ê        |                           |       |           |                   |                                                               |
| ?        |                           |       | 平均掌握度     |                   | 學生掌握度比較                                                       |
|          |                           | 學生    | 全班        | 全級                | 全班 ~                                                          |
|          | Grammar 🗸                 | В     | В         | В                 |                                                               |
|          | Reading ~                 | С     | В         | в                 | Grammar                                                       |
|          |                           |       |           |                   | Reading                                                       |
|          |                           |       |           |                   | Listening Writing                                             |
| 0        |                           |       |           |                   |                                                               |
| C        |                           |       |           |                   | ● 學生 ● 全班<br>7                                                |

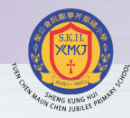

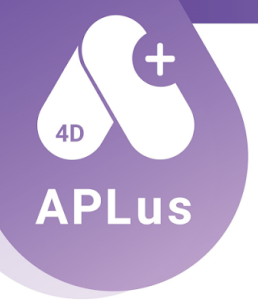

### 孩子自學

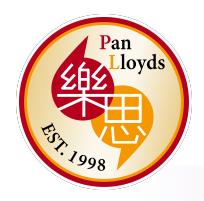

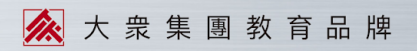

#### APLus- 重温自學

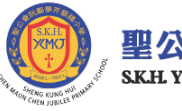

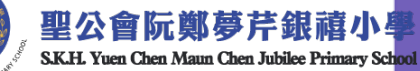

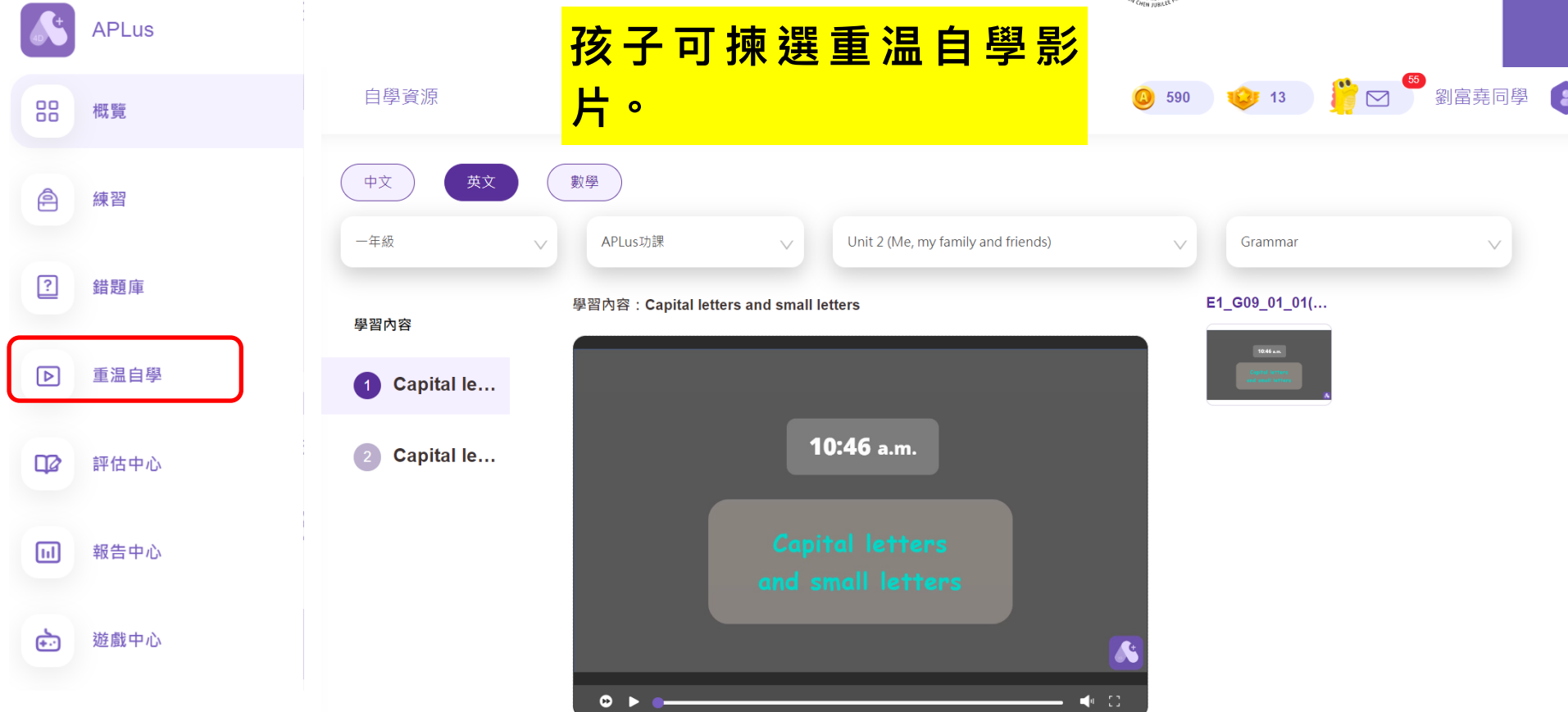

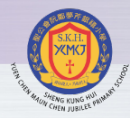

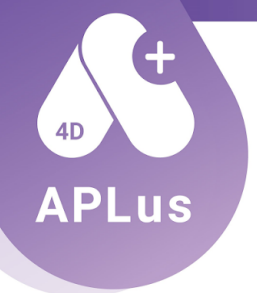

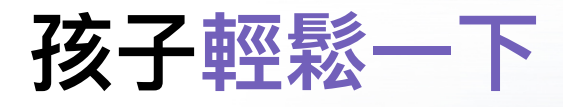

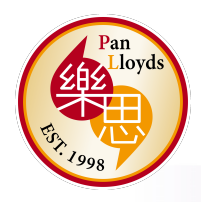

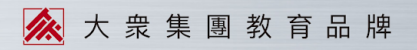

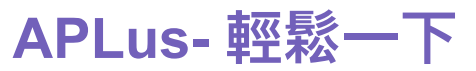

| APLUS- 弊空     | 怒ート          |                                                                                                    |                  |
|---------------|--------------|----------------------------------------------------------------------------------------------------|------------------|
| APLus         | 遊戲中心         | 完成功課可得金幣,到<br>「遊戲中心」玩小遊戲。                                                                          | 4440 C           |
| 88 概覧         |              |                                                                                                    |                  |
| 會 練習          | CONSULDS     | <b>Pepperoni Gone Wild</b><br>遊戲玩法<br>Escape from the giant Pepperoni pizza before it crushes you! | <mark>每日有</mark> |
| ? 錯題庫         |              |                                                                                                    | <mark>間上限</mark> |
| <b>下</b> 重调白翔 | TAP TO START |                                                                                                    |                  |
| 2 至而日子        | Produce      | Beach Soccer<br>遊戲玩法                                                                               |                  |
| 山口 評估中心       | SOCCER       | Aim and shoot the ball into the goal. Collect the starfish to gain maximum score.                  |                  |
| 11 報告中心       |              |                                                                                                    |                  |
| > 滋露市心        |              |                                                                                                    |                  |
| せい 対風十心       |              | Dine Fau Defense                                                                                   |                  |

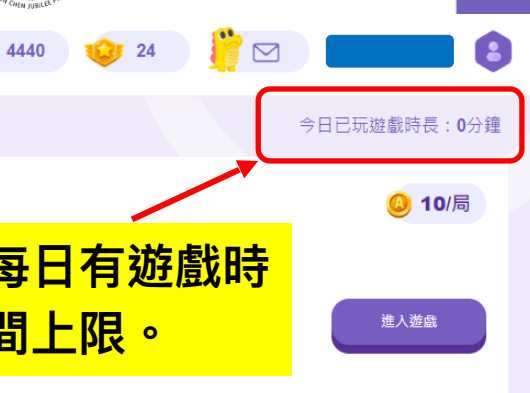

快來選擇 你喜歡的遊戲吧!

聖公會阮鄭夢芹銀禧小學 S.K.H. Yuen Chen Maun Chen Jubilee Primary School

🙆 10/局

進入遊戲

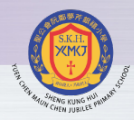

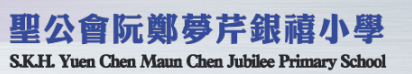

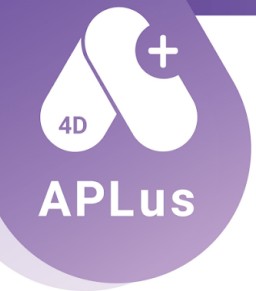

## APLus 家長版

7 Oct 2023

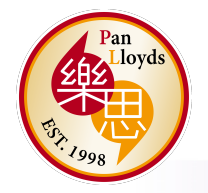

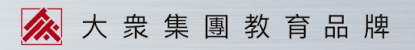

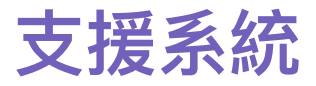

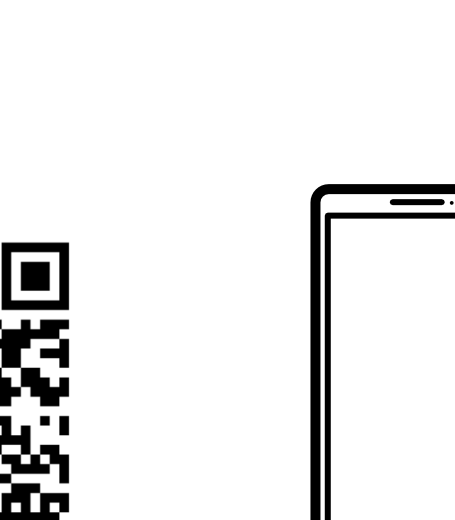

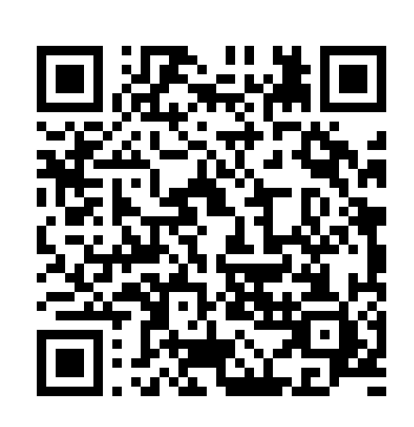

A+家長版 iPhone App https://apps.apple.com/hk/app/a-家長版/id1604302409 App Store A+家長版 Android App https://play.google.com/store/apps/ details?id=com.pl.aplusparent Google Play Store

2

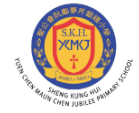

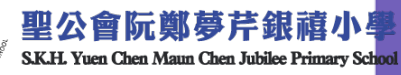

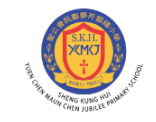

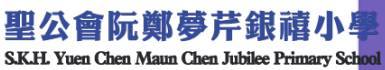

## 我的孩子有沒有做齊功課?

1. 查看孩子的功課

0

ര

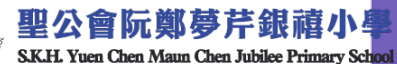

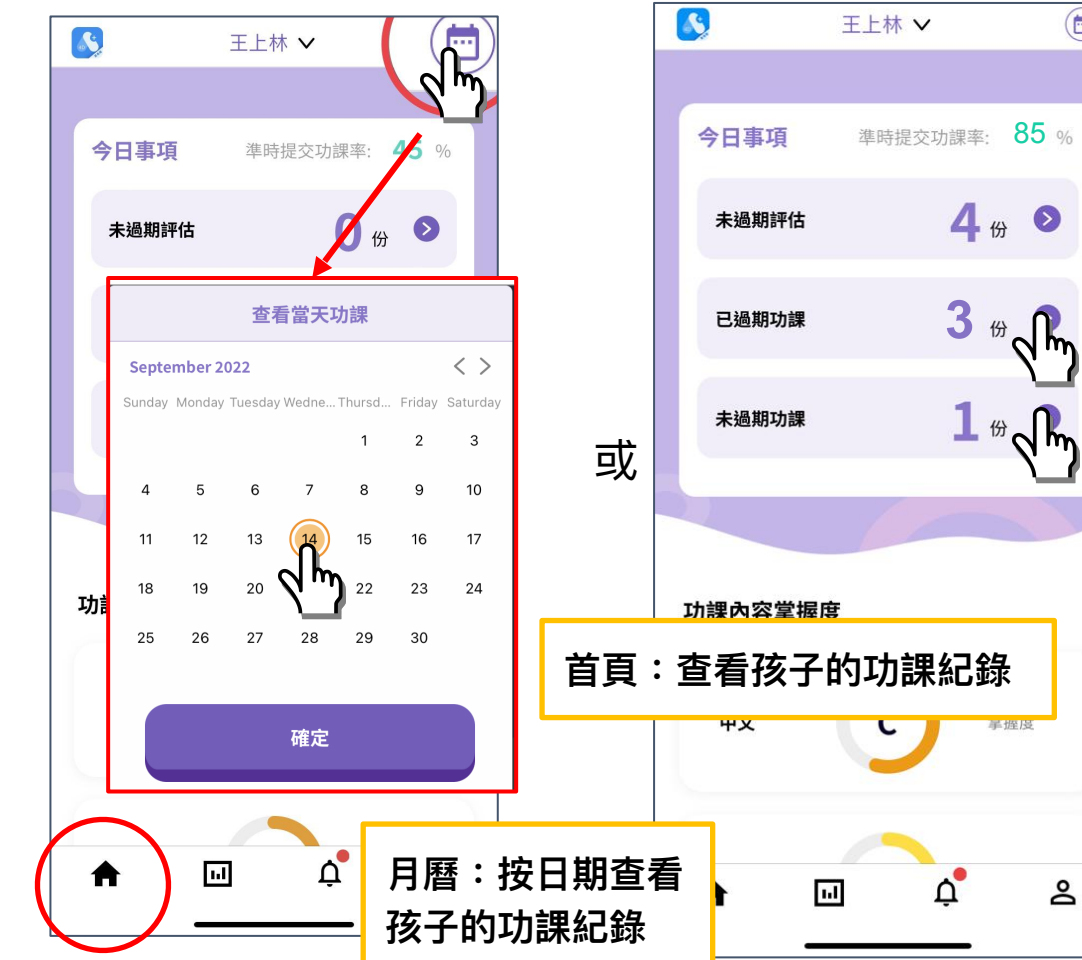

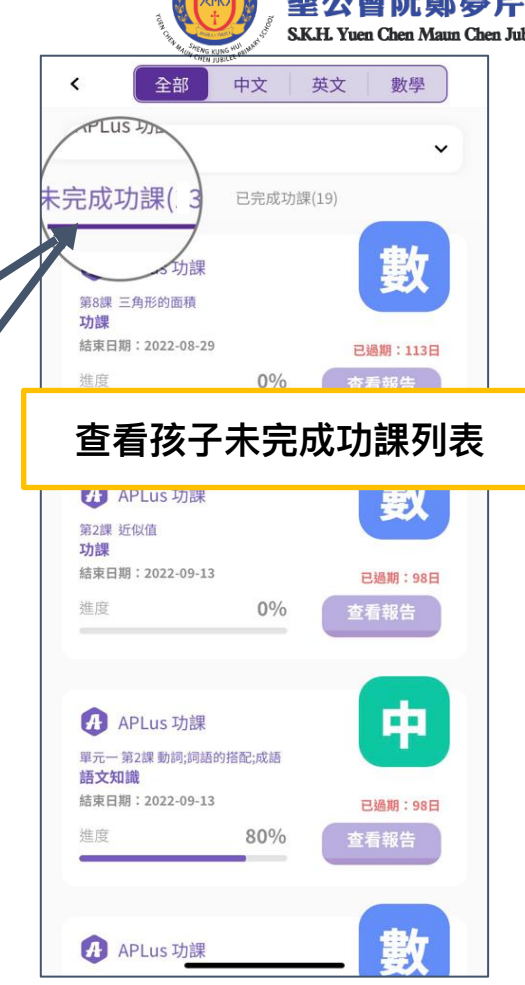

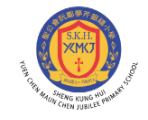

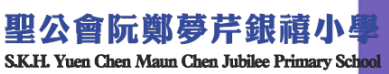

# 如何查看孩子的成績?

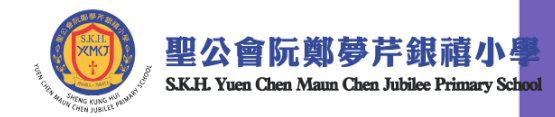

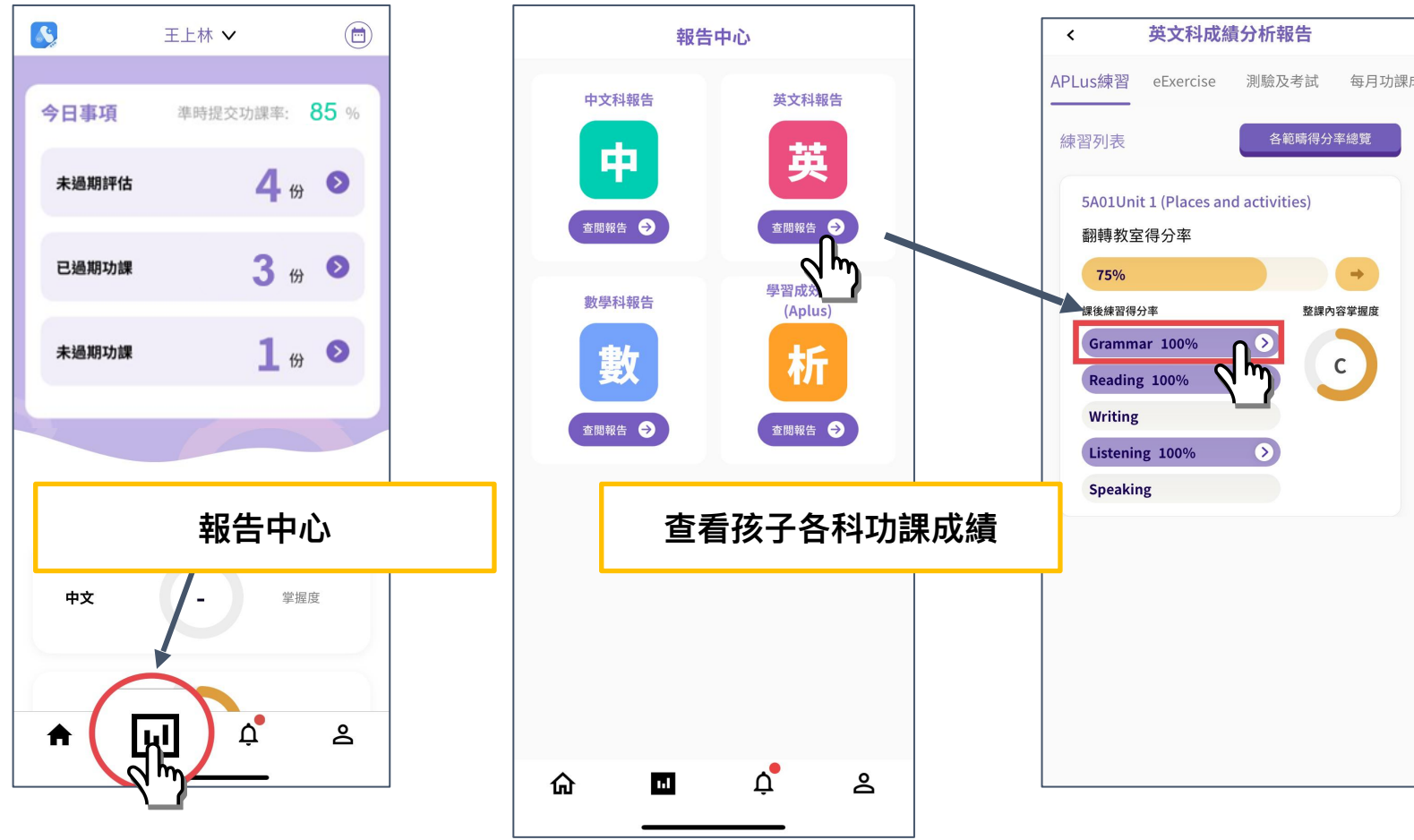

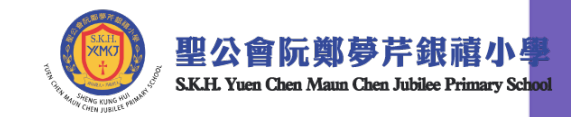

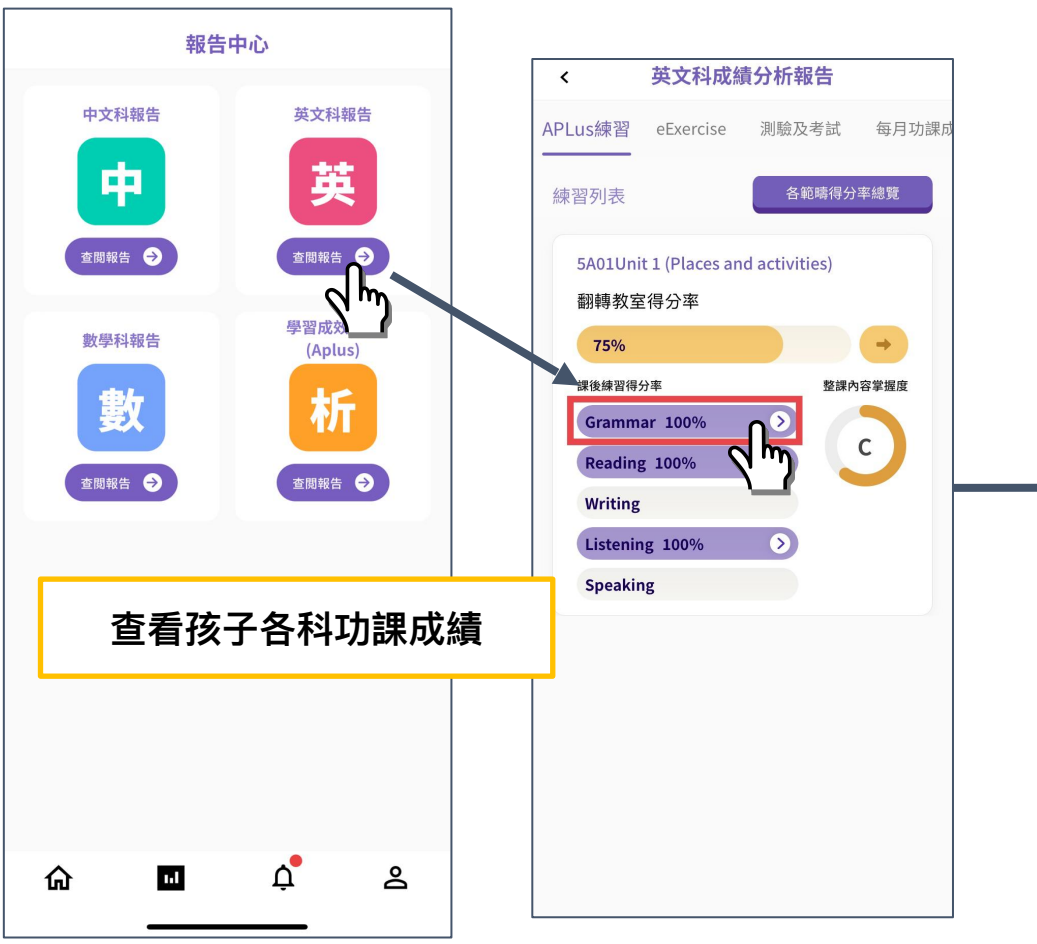

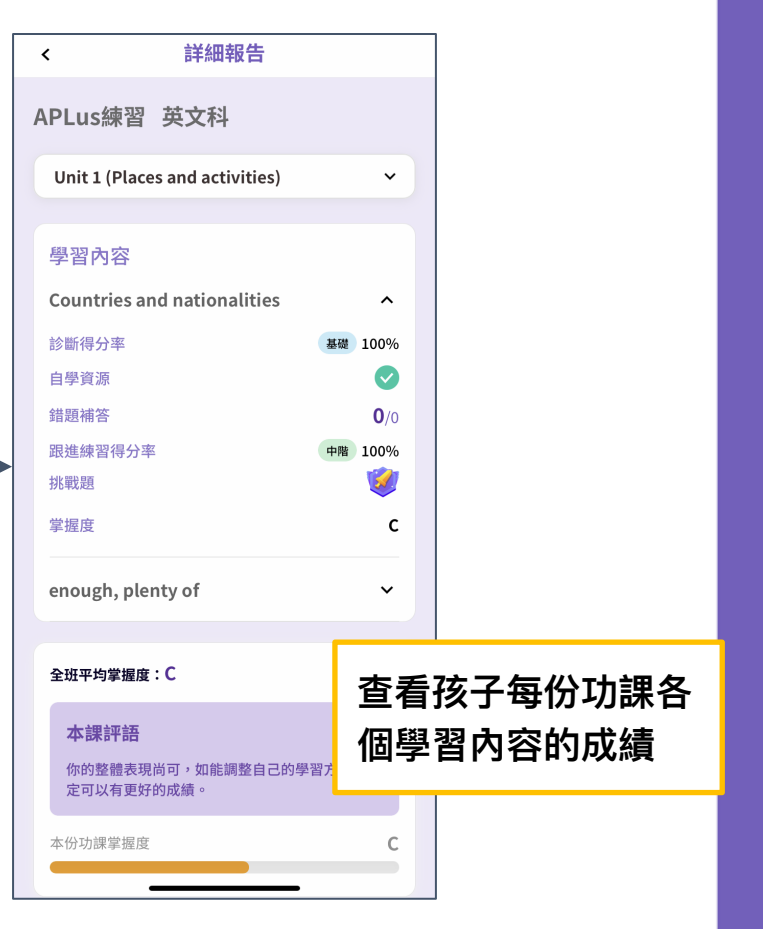

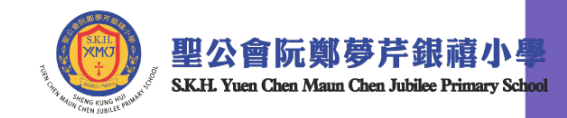

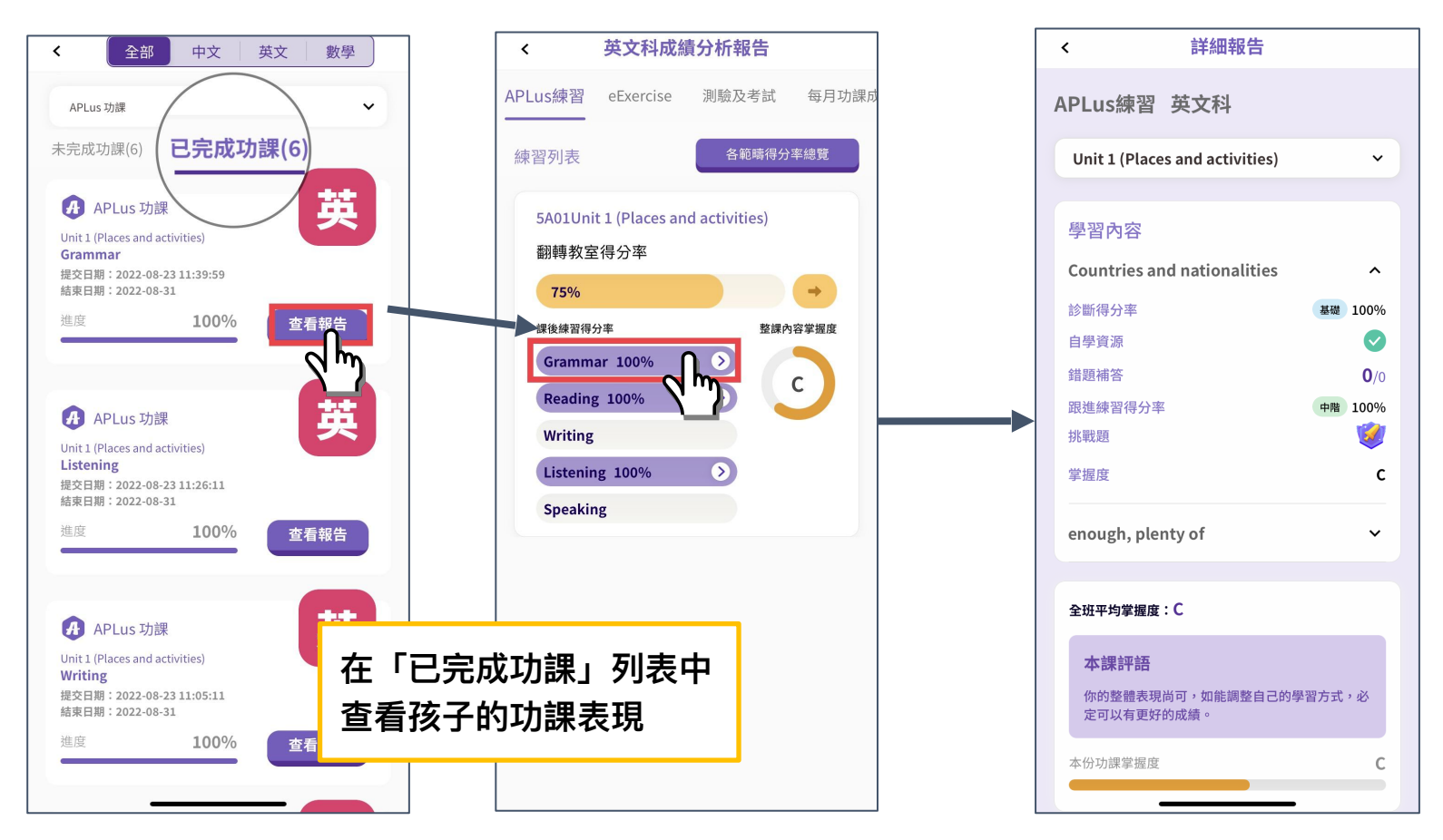

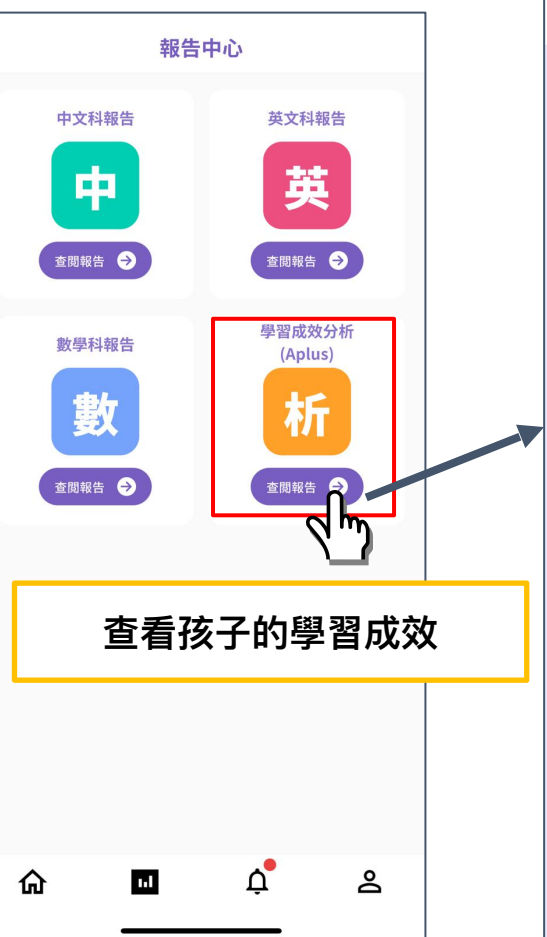

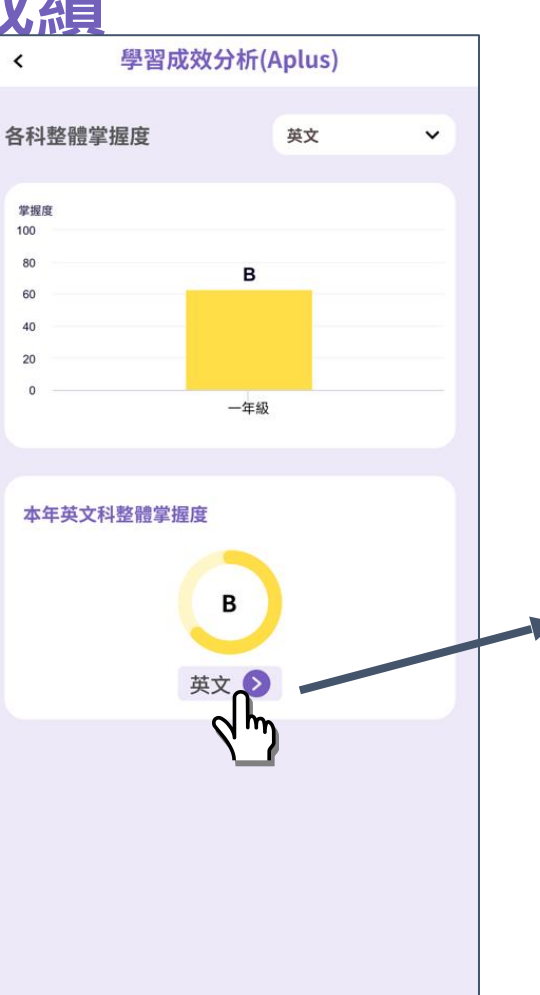

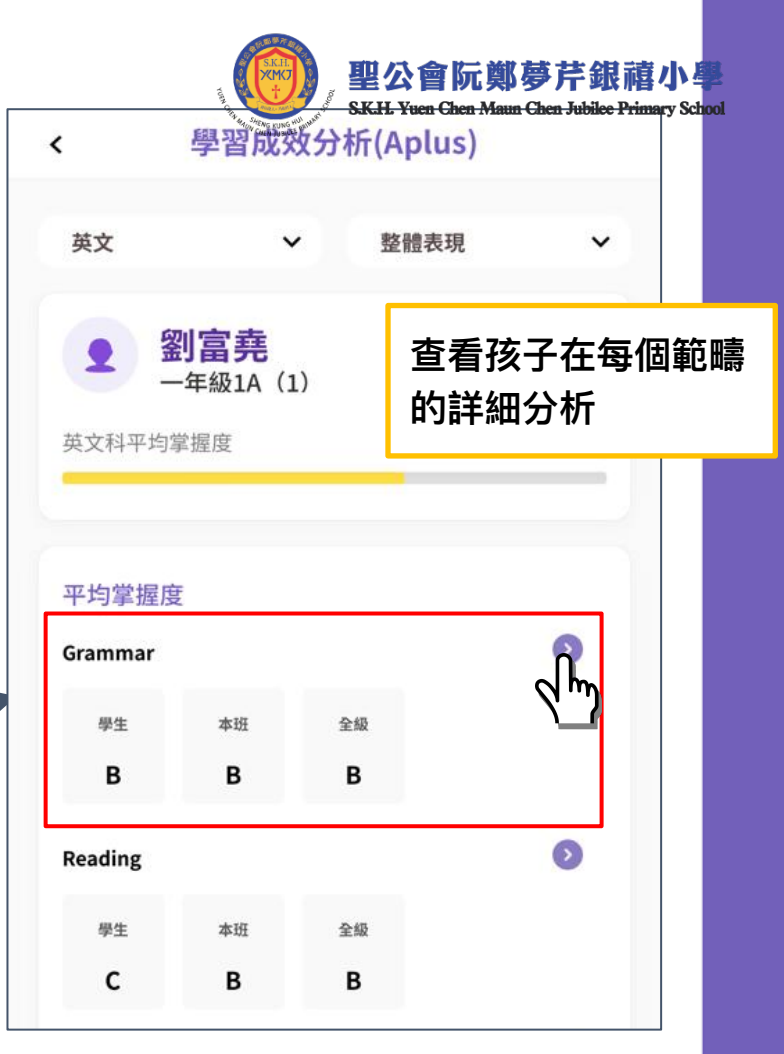

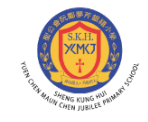

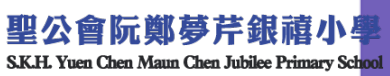

## 查看其他消息

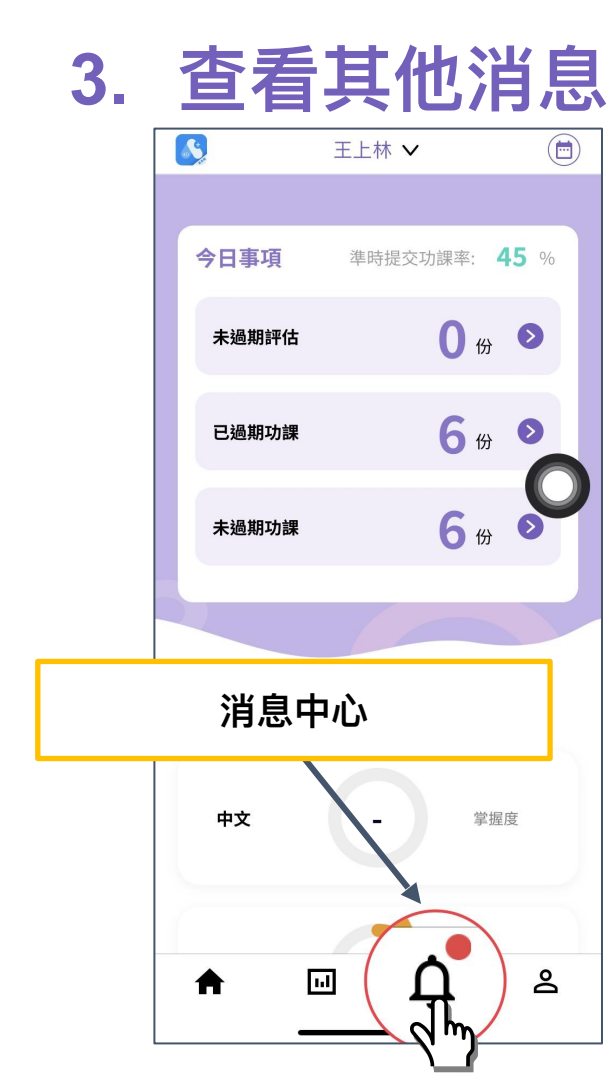

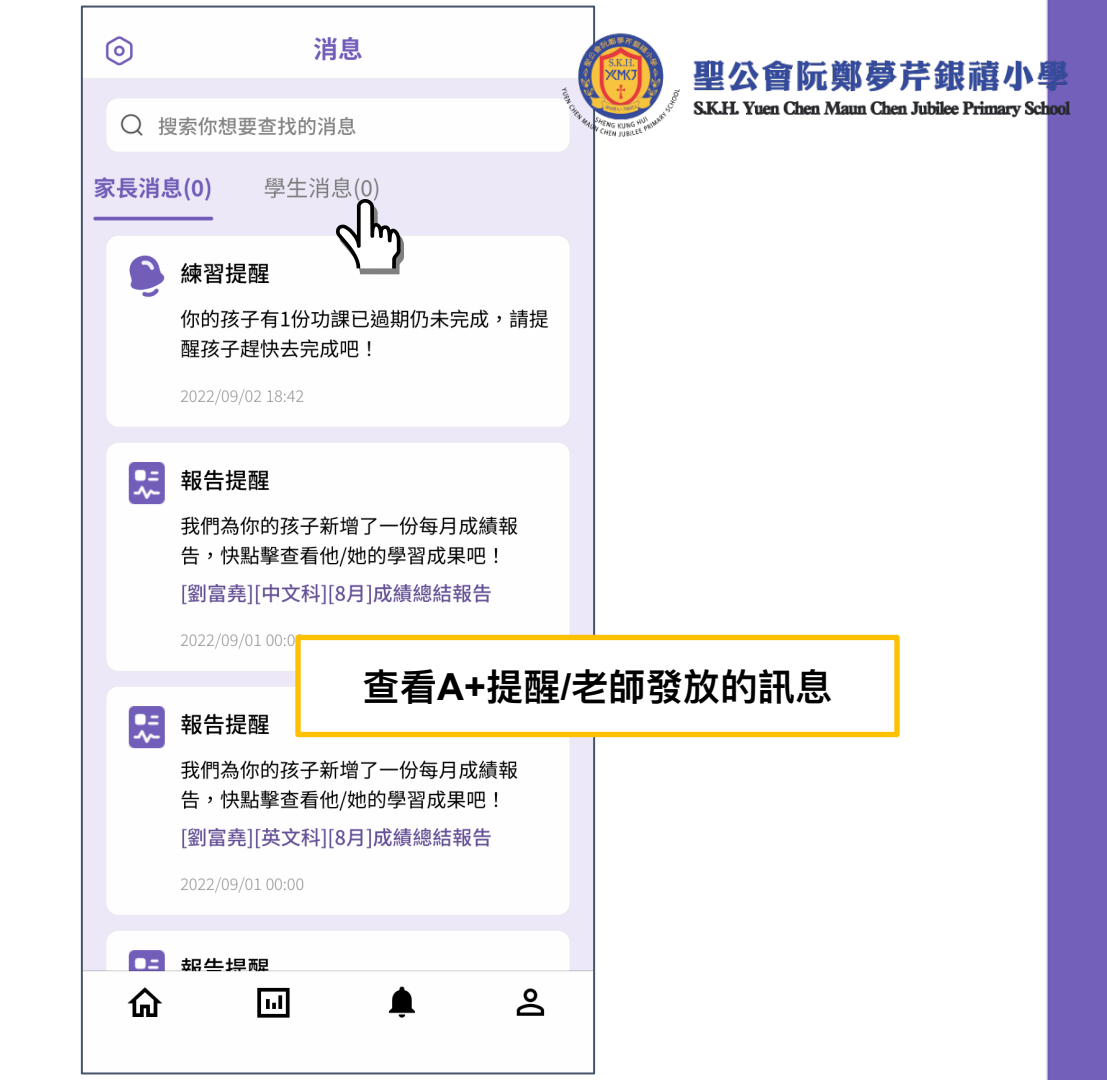

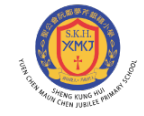

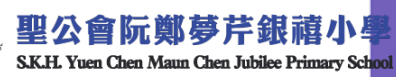

# 如何註冊帳號?

### 註冊家長帳號

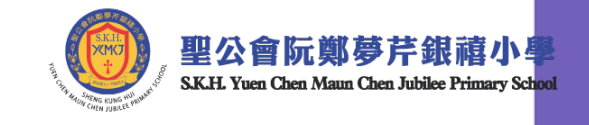

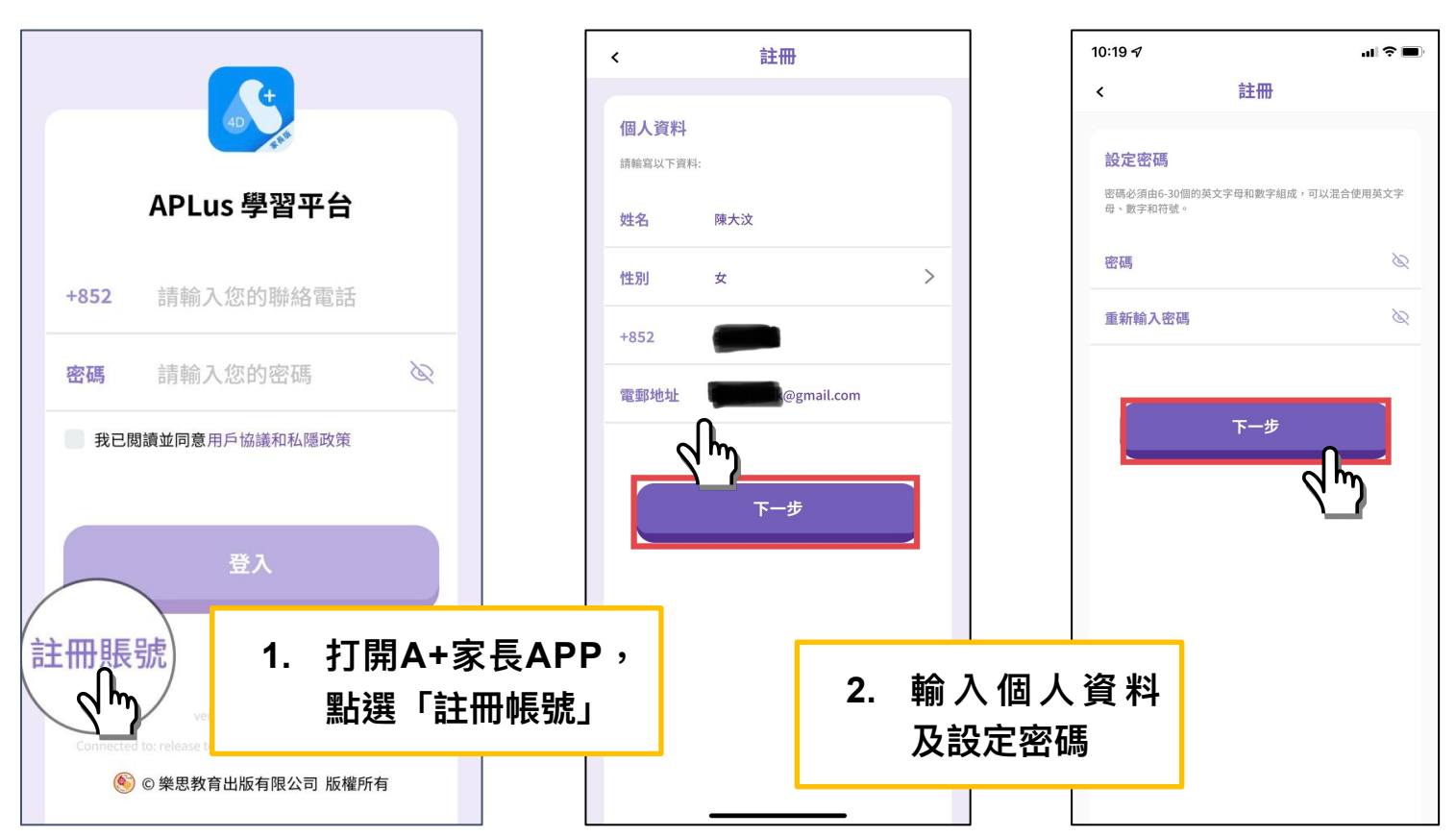

### 註冊家長帳號

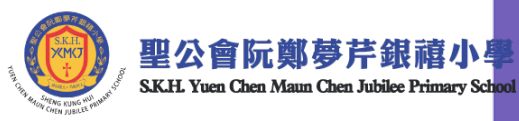

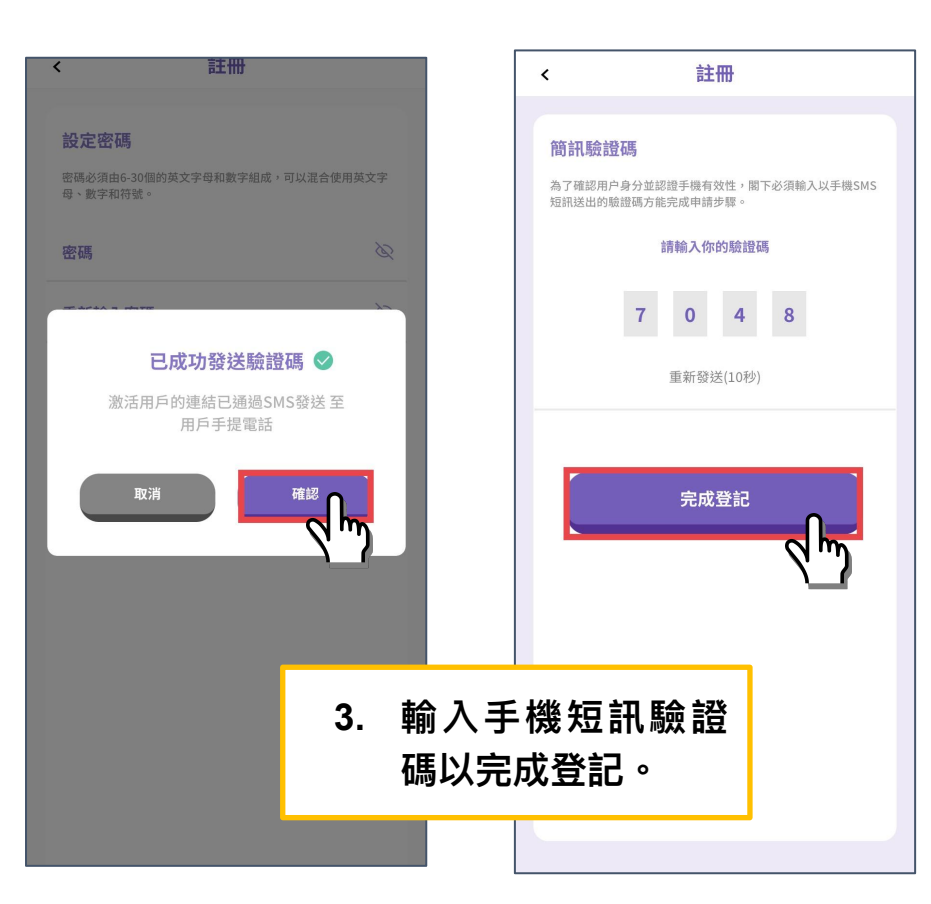

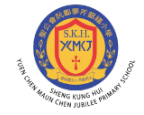

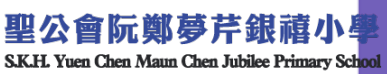

# 如何連結孩子的帳號?

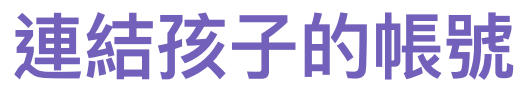

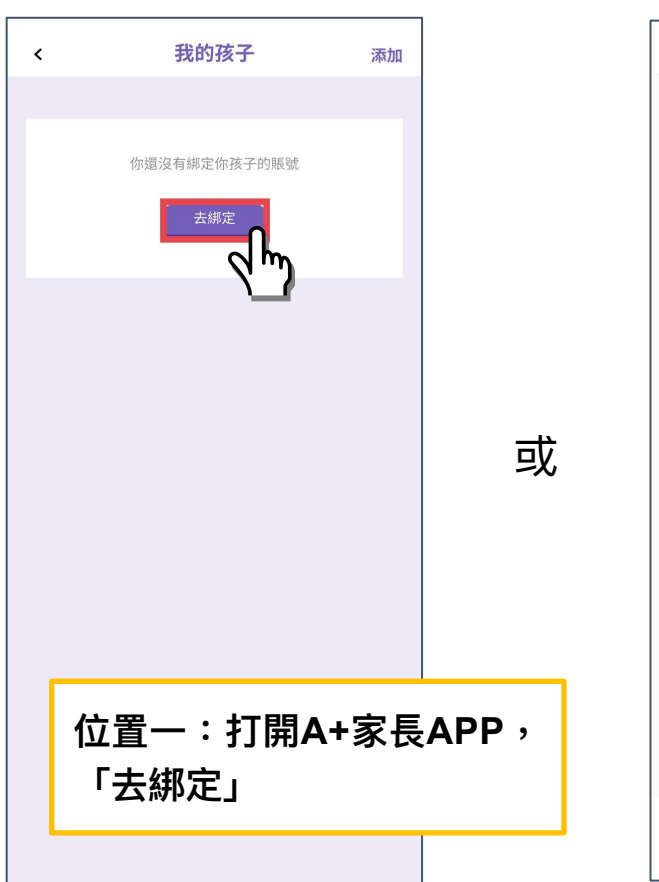

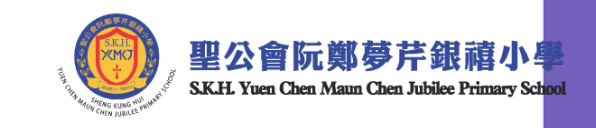

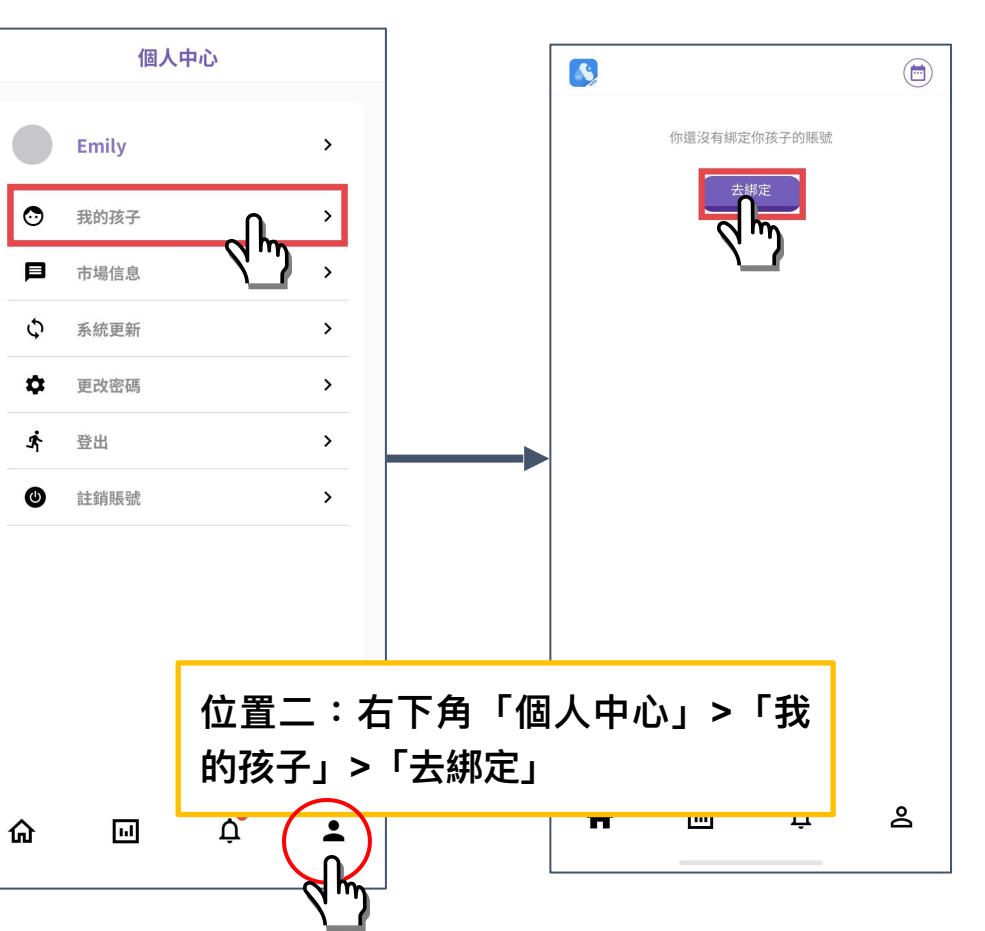

### 連結孩子的帳號

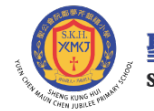

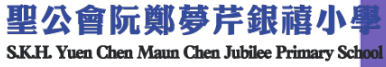

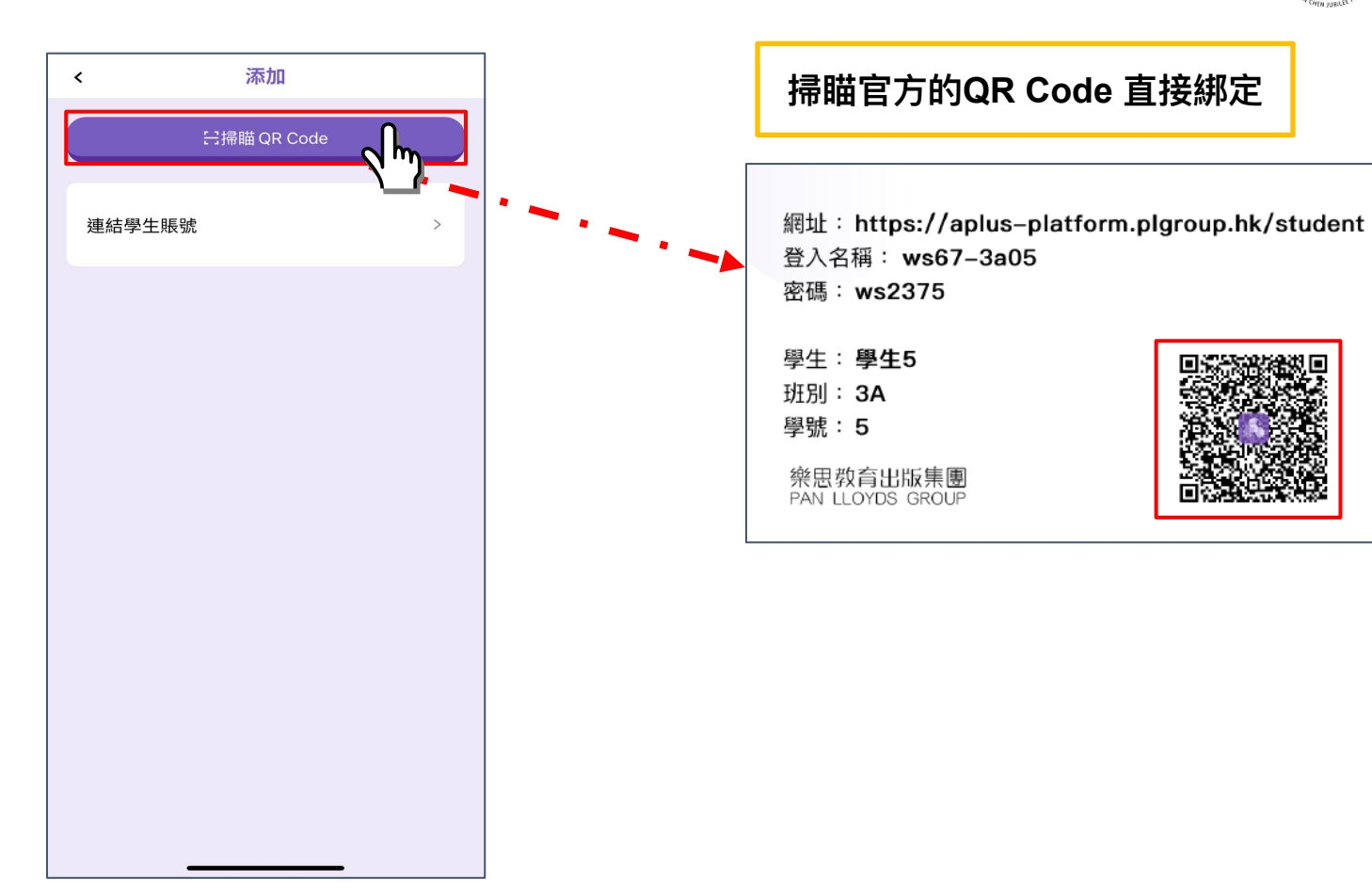

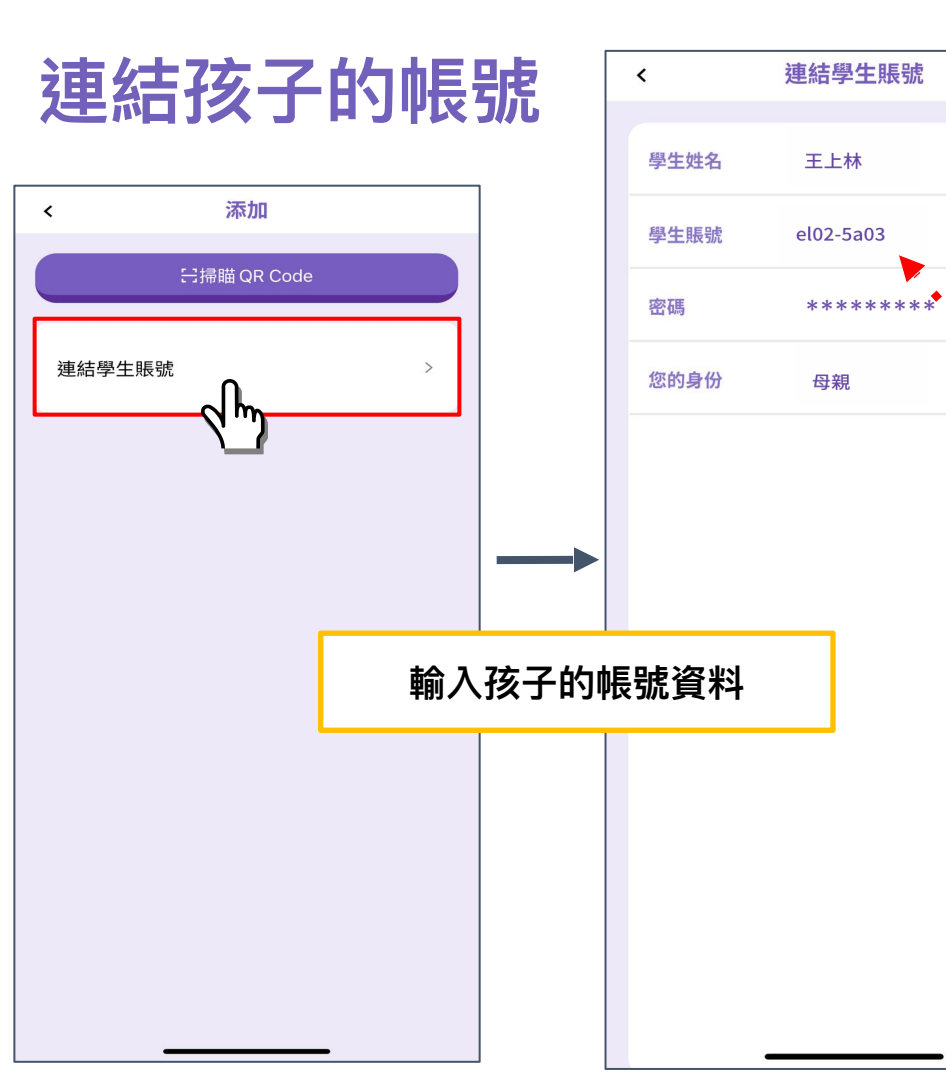

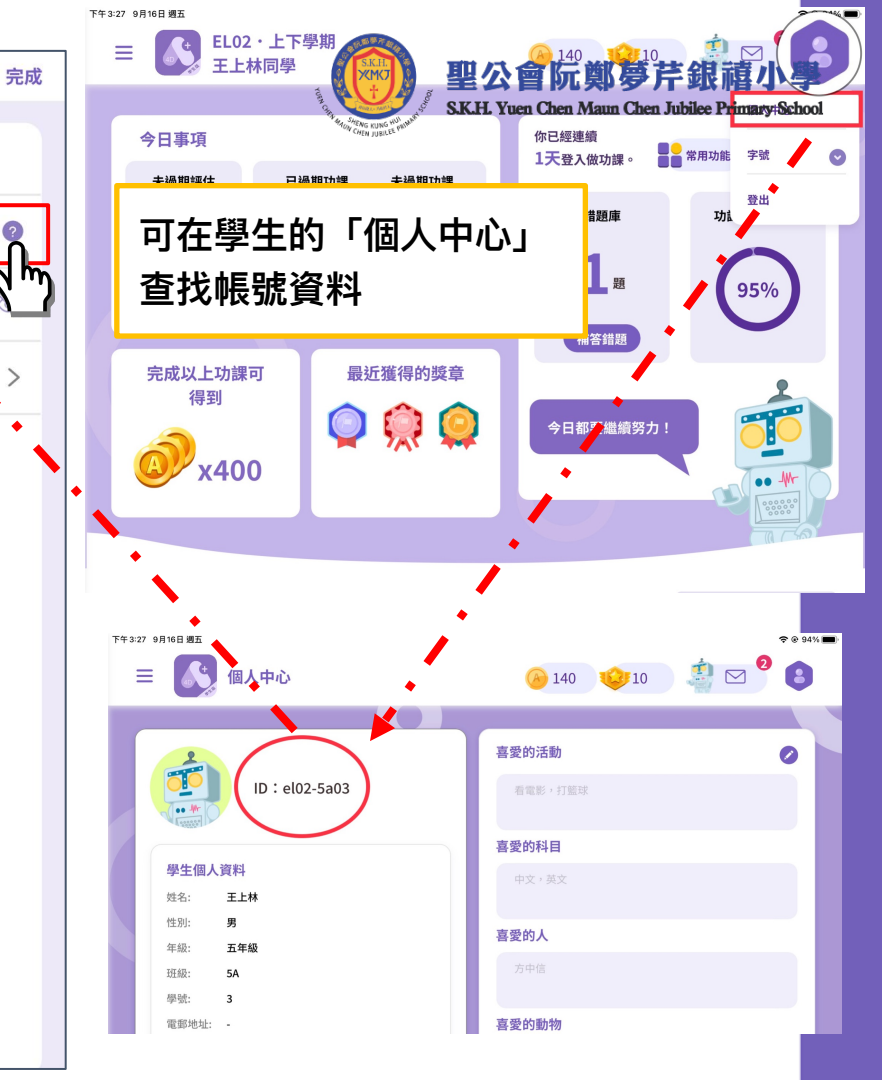

連結孩子的帳號

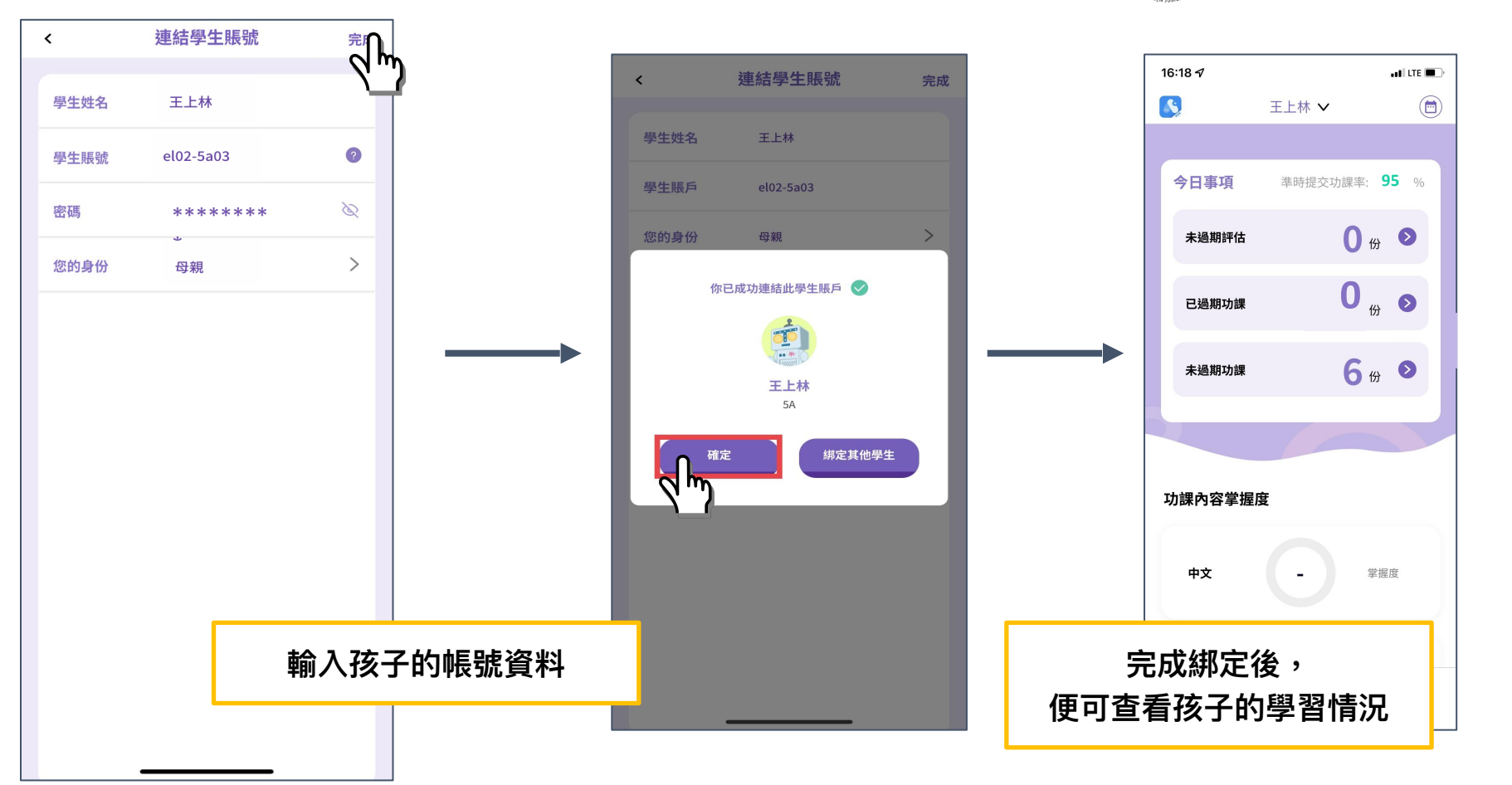

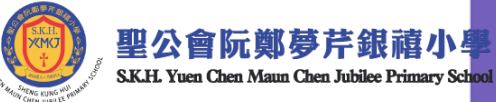

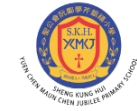

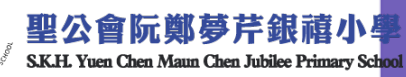

### 連結多於一位孩子的帳號

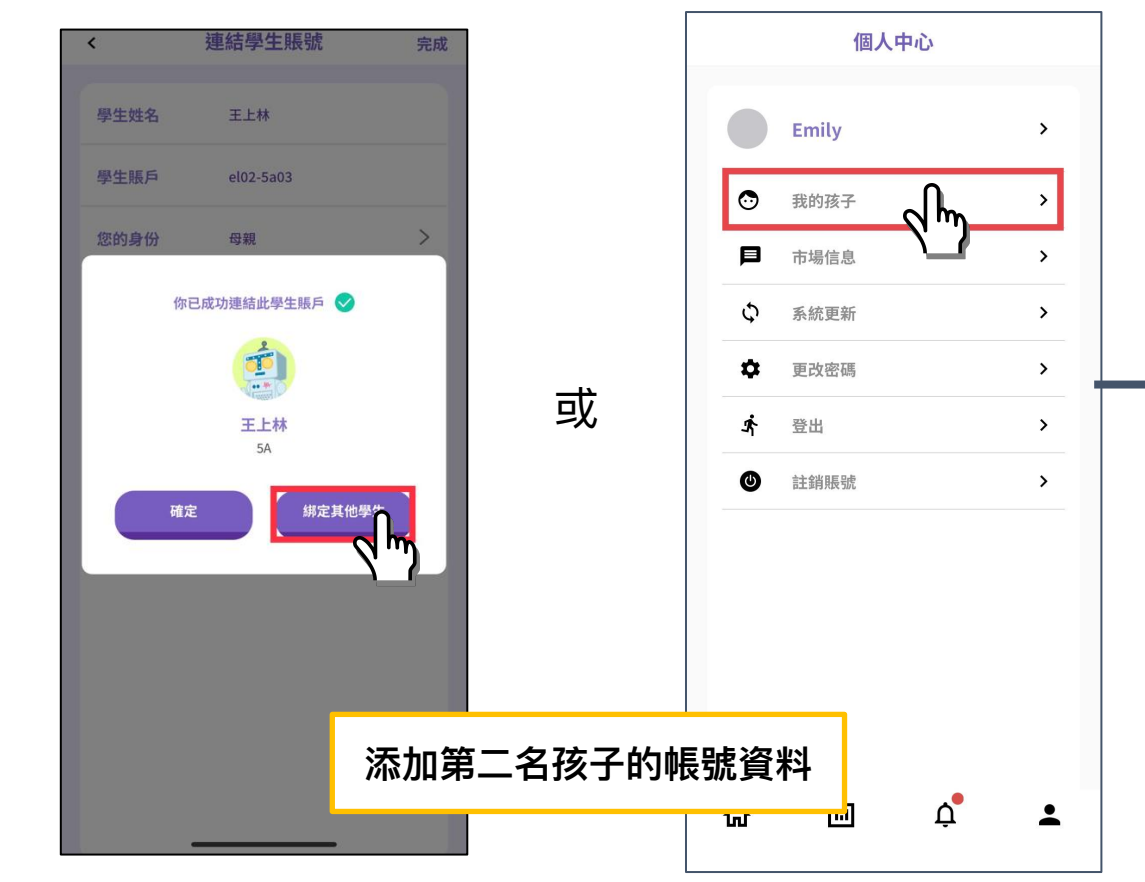

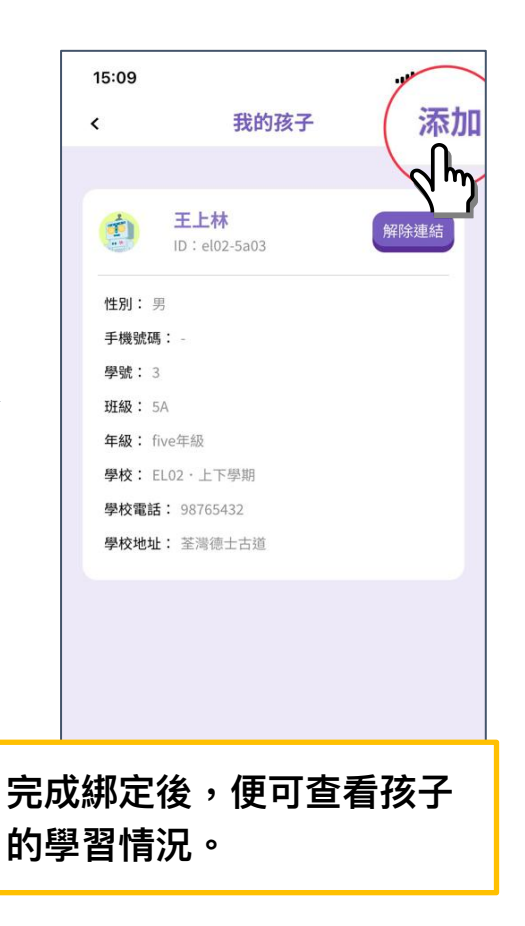

### 連結孩子的帳號 >查看我的孩子

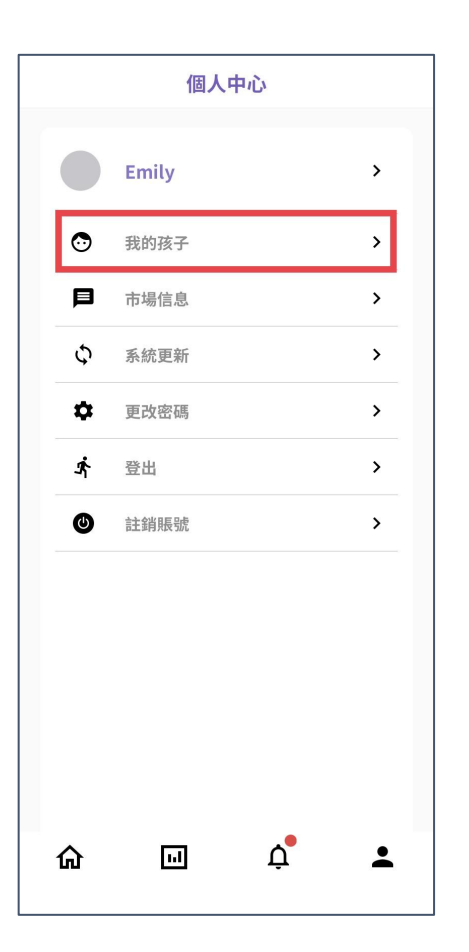

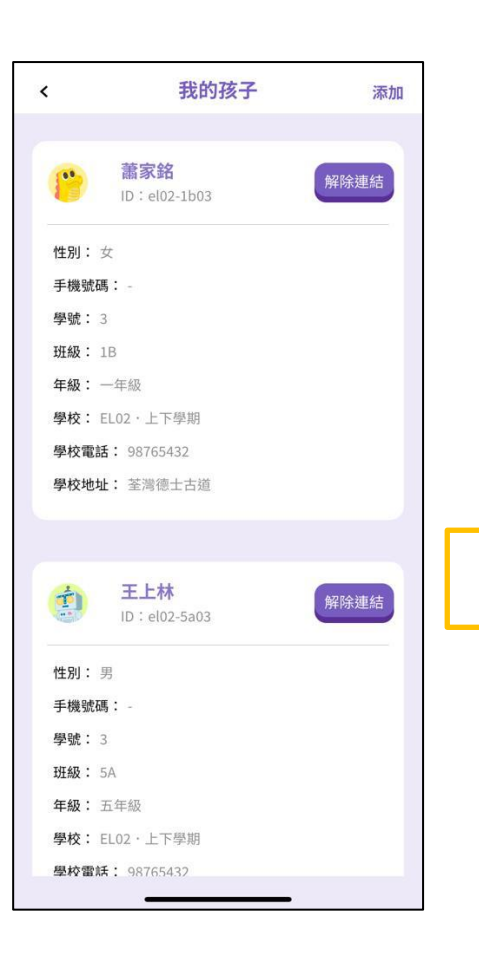

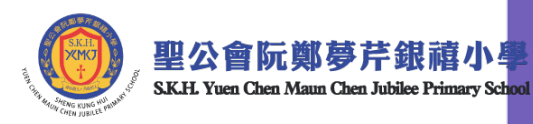

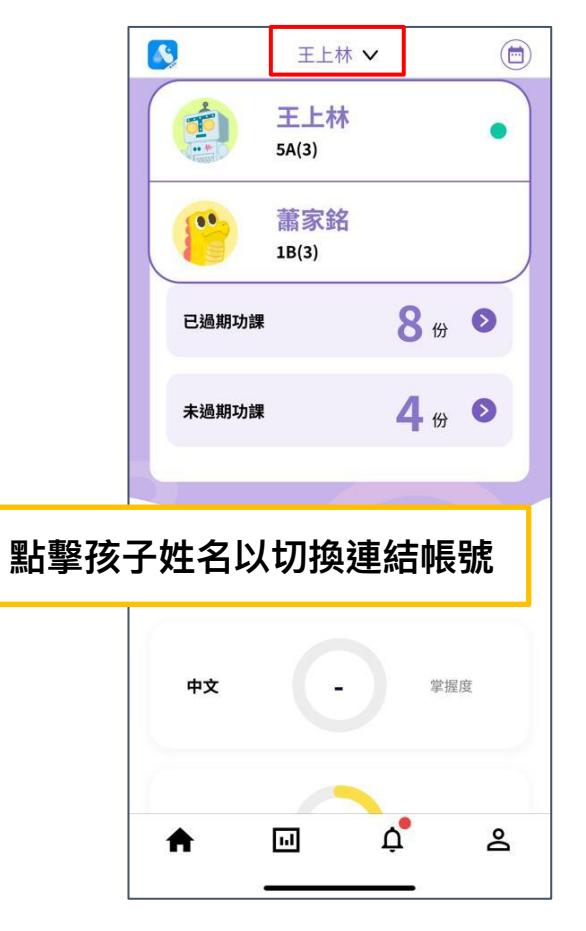

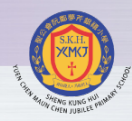

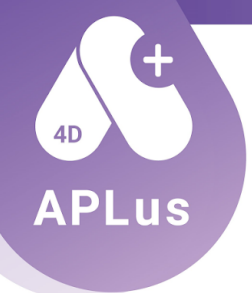

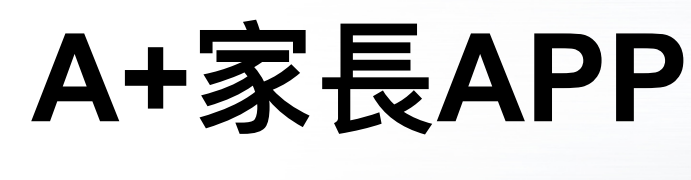

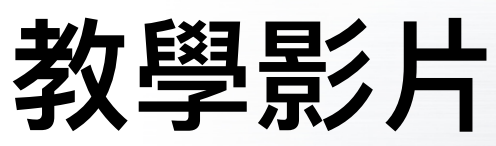

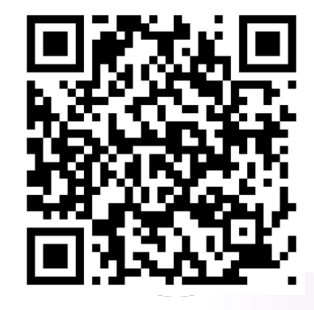

YouTube (粤): https://youtu.be/q69NgD-dTqw

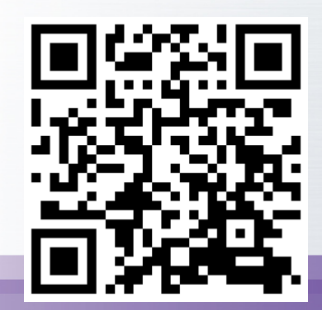

YouTube (Eng): https://youtu.be/\_wRxI4MI3-c